#### Ginlong Technologies Co., Ltd.

No. 57 Jintong Road, Binhai Industrial Park, Xiangshan, Ningbo, Zhejiang, 315712, Volksrepublik China.

Tel: +86 (0)574 6578 1806

Fax: +86 (0)574 6578 1606

Email:info@ginlong.com

Web:www.ginlong.com

Bitte halten Sie sich bei Abweichungen in diesem Benutzerhandbuch an die tatsächlichen Produkte. Wenn Sie Probleme mit dem Wechselrichter haben, ermitteln Sie bitte die Seriennummer des Wechselrichters und setzen Sie sich mit uns in Verbindung. Wir werden uns bemühen, Ihre Frage so schnell wie möglich zu beantworten.

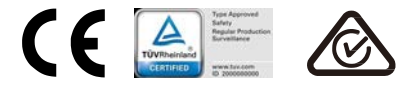

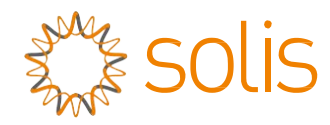

# Solis Dreiphasenwechselrichter

(25-50 kw) Installations- und Bedienungshandbuch

Ver 1.6

Ginlong Technologies Co., Ltd.

# Inhalt

| 1. Einie                                                                           | itung                                                                                          | 2                                                                                                    |
|------------------------------------------------------------------------------------|------------------------------------------------------------------------------------------------|----------------------------------------------------------------------------------------------------|
|                                                                                    | 1.1 Produktbeschreibung                                                                        | 2                                                                                                    |
|                                                                                    | 1.2 Verpackung                                                                                 | 3                                                                                                    |
| 2. Siche                                                                           | erheitshinweise                                                                                | 4                                                                                                    |
|                                                                                    | 2.1 Sicherheitssymbole                                                                         | 4                                                                                                    |
|                                                                                    | 2.2 Allgemeine Sicherheitshinweise                                                             | 4                                                                                                    |
|                                                                                    | 2.3 Hinweis für die Verwendung                                                                 | 5                                                                                                    |
| 3. Über                                                                            | sicht                                                                                          | 6                                                                                                    |
|                                                                                    | 3.1 Anzeige an der Vorderseite                                                                 | 6                                                                                                    |
|                                                                                    | 3.2 LED-Statusanzeigen-Leuchten                                                                | 6                                                                                                    |
|                                                                                    | 3.3 Wählfeld                                                                                   | 6                                                                                                    |
|                                                                                    | 3.4 LCD                                                                                        | 6                                                                                                    |
| 4. Prod                                                                            | ukthandhabung und -lagerung                                                                    | 7                                                                                                    |
|                                                                                    | 4.1 Produkthandhabung                                                                          | 7                                                                                                    |
|                                                                                    | 4.2 Produktlagerung                                                                            | 8                                                                                                    |
| E Insta                                                                            |                                                                                                | ~                                                                                                    |
| 5. Insta                                                                           | llation                                                                                        | 9                                                                                                    |
| 5. Insta                                                                           | llation<br>5.1 Auswahl des Standorts für den Wechselrichter                                    | 9<br>9                                                                                                    |
| o. Insta                                                                           | llation<br>5.1 Auswahl des Standorts für den Wechselrichter<br>5.2 Montage des Wechselrichters | 9<br>9<br>11                                                                                                    |
| 5. Insta                                                                           | llation                                                                                        | 9<br>9<br>11<br>13                                                                                                    |
| <ol> <li>6. Start</li> </ol>                                                       | llation                                                                                        | 9<br>9<br>11<br>13<br>24                                                                                                    |
| <ol> <li>6. Start</li> </ol>                                                       | llation                                                                                        | 9<br>9<br>11<br>13<br>24<br>24                                                                                                    |
| <ol> <li>6. Start</li> </ol>                                                       | liation                                                                                        | 9<br>9<br>11<br>13<br>24<br>24<br>24                                                                                                 |
| <ol> <li>Start</li> <li>Start</li> </ol>                                           | llation                                                                                        | 9<br>9<br>11<br>13<br>24<br>24<br>24<br>24                                                                                           |
| <ol> <li>Start</li> <li>Start</li> <li>Bedie</li> </ol>                            | Ilation                                                                                        | 9<br>9<br>11<br>13<br>24<br>24<br>24<br>25<br>25                                                                                     |
| <ol> <li>6. Start</li> <li>7. Bedie</li> </ol>                                     | Ilation                                                                                        | 9<br>9<br>11<br>24<br>24<br>24<br>24<br>25<br>25<br>25                                                                               |
| <ol> <li>6. Start</li> <li>7. Bedie</li> </ol>                                     | Ilation                                                                                        | 9<br>9<br>11<br>24<br>24<br>24<br>24<br>25<br>25<br>25<br>25                                                                         |
| <ol> <li>6. Start</li> <li>7. Bedie</li> </ol>                                     | Ilation                                                                                        | 9<br>9<br>11<br>13<br>24<br>24<br>24<br>25<br>25<br>25<br>25<br>27<br>28                                                             |
| <ol> <li>6. Start</li> <li>7. Bedie</li> </ol>                                     | Ilation                                                                                        | 9<br>9<br>11<br>11<br>24<br>24<br>24<br>25<br>25<br>25<br>25<br>25<br>27<br>27<br>28<br>31                                           |
| <ol> <li>6. Start</li> <li>7. Bedie</li> </ol>                                     | Ilation                                                                                        | 9<br>9<br>11<br>13<br>24<br>24<br>24<br>25<br>25<br>25<br>25<br>25<br>25<br>27<br>27<br>28<br>31<br>37                               |
| <ol> <li>6. Start</li> <li>7. Bedie</li> <li>8. Wart</li> </ol>                    | Ilation                                                                                        | 9<br>9<br>11<br>13<br>24<br>24<br>25<br>25<br>25<br>25<br>25<br>25<br>25<br>27<br>28<br>31<br>37<br>38                               |
| <ol> <li>6. Start</li> <li>7. Bedie</li> <li>8. Wartt</li> <li>9. Fehle</li> </ol> | Ilation                                                                                        | 9<br>9<br>11<br>13<br>24<br>24<br>25<br>25<br>25<br>25<br>25<br>25<br>25<br>25<br>25<br>25<br>27<br>28<br>31<br>31<br>37<br>38<br>38 |

# 1. Einleitung

## 1.1 Produktbeschreibung

Der dreiphasige Wechselrichter Solis 5G eignet sich für PV-Projekte im Maßstab von Versorgungsunternehmen. Dieses Handbuch bezieht sich auf das unten aufgeführte

Modell des Dreiphasenwechselrichters:

Solis-25K-5G, Solis-30K-5G, Solis-33K-5G, Solis-36K-5G, Solis-40K-5G, Solis-40K-HV-5G, Solis-50K-HV-5G, Solis-15K-LV-5G, Solis-20K-LV-5G, Solis-23K-LV-5G

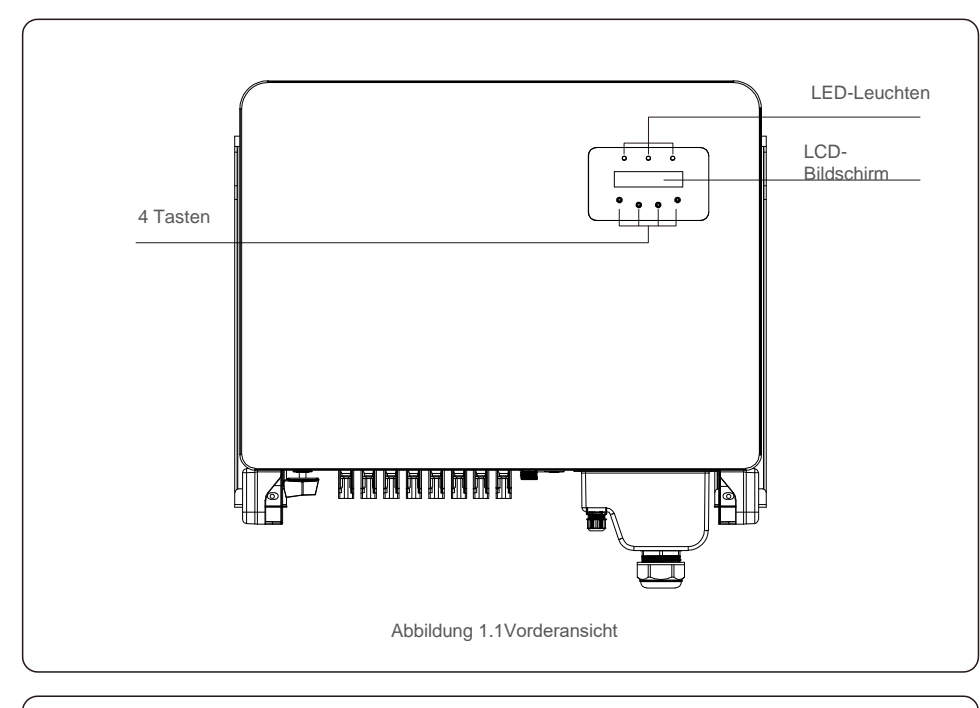

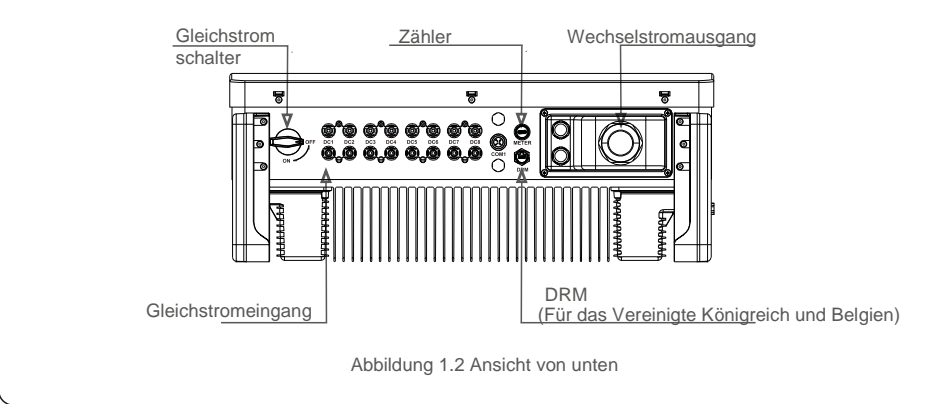

# 1.2 Verpackung

Vergewissern Sie sich beim Erhalt des Wechselrichters, dass alle unten aufgeführten Teile vorhanden sind:

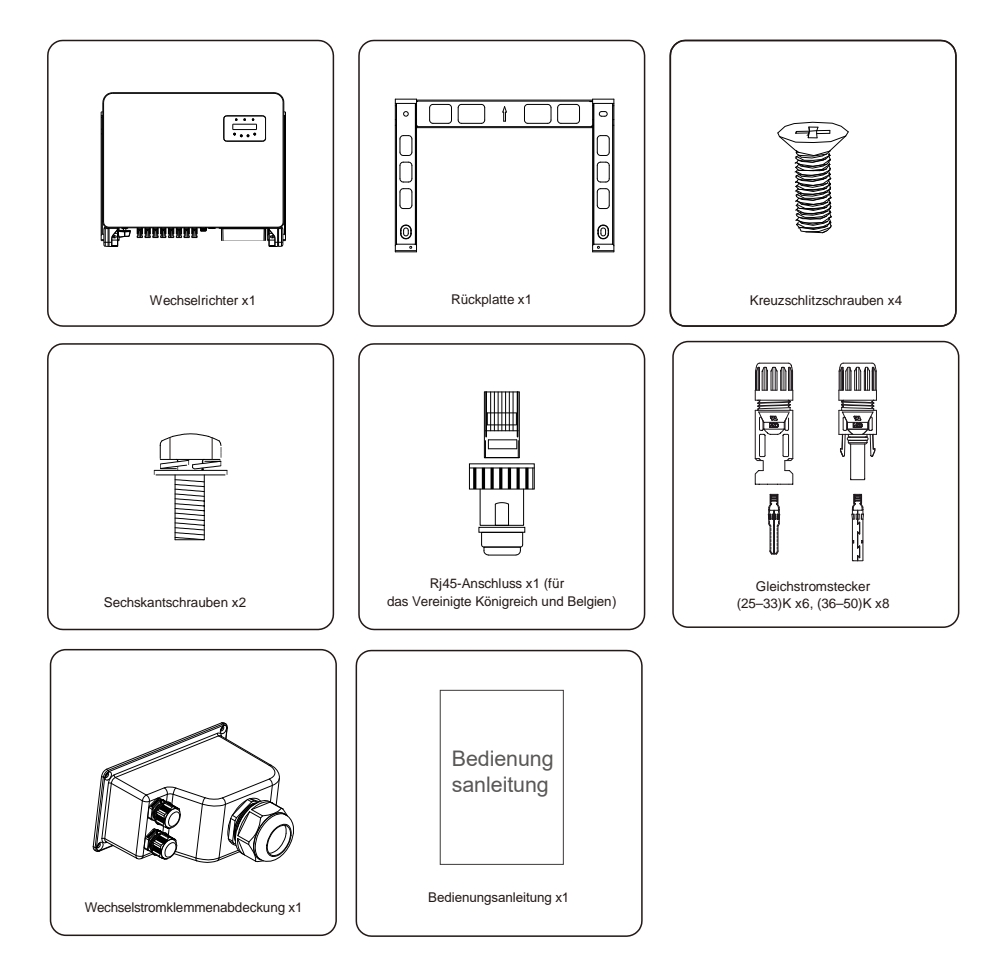

Sollte etwas fehlen, wenden Sie sich bitte an Ihren örtlichen Solis-Händler.

# 2. Sicherheitshinweise

# 2.Sicherheitshinweise

## 2.1 Sicherheitssymbole

In diesem Handbuch sind die folgenden Sicherheitssymbole, die potenzielle Sicherheitsrisiken und wichtige Sicherheitsinformationen hervorheben, enthalten:

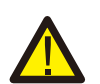

#### WARNUNG:

Das Symbol WARNUNG weist auf wichtige Sicherheitshinweise hin, deren Nichtbeachtung zu schweren oder tödlichen Verletzungen führen kann.

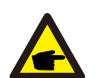

HINWEIS: Das HINWEIS-Symbol verweist auf wichtige Sicherheitshinweise, deren Nichtbeachtung zu Schäden oder zur Zerstörung des Wechselrichters führen kann.

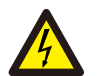

#### VORSICHT:

VORSICHT: Das Symbol STROMSCHLAGGEFAHR kennzeichnet wichtige Sicherheitshinweise, deren Nichtbeachtung zu Stromschlägen führen kann.

#### VORSICHT:

Das Symbol VORSICHT HEISSE OBERFLÄCHE kennzeichnet Sicherheitshinweise, deren Nichtbeachtung zu Verbrennungen führen kann.

## 2.2 Allgemeine Sicherheitshinweise

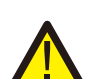

#### WARNUNG:

Schließen Sie das positive (+) oder negative (-) PV-Array nicht an die Erde an, da dies den Wechselrichter schwer beschädigen kann.

WARNUNG:

Elektrische Installationen müssen in Übereinstimmung mit den örtlichen und nationalen Sicherheitsnormen ausgeführt werden.

#### WARNUNG:

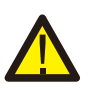

Um die Brandgefahr zu verringern, sind Überstromschutzvorrichtungen (Over-Current Protective Devices, OCPD) für Stromkreise erforderlich, die an den Wechselrichter angeschlossen sind.

Die Installation der Gleichstrom-OCPD erfolgt gemäß den örtlichen Vorgaben. Alle Leiter von Photovoltaikquellen und -ausgangskreisen müssen Trennschalter aufweisen, die dem NEC-Artikel 690, Teil II entsprechen. Alle einphasigen Wechselrichter von Solis verfügen über einen integrierten Gleichstromschalter.

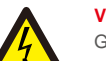

#### VORSICHT:

Gefahr eines Stromschlags. Die Abdeckung nicht entfernen. Es gibt keine vom Anwender zu wartenden Teile. Überlassen Sie sämtliche Wartungsarbeiten qualifiziertem und autorisiertem Personal.

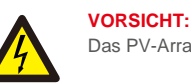

#### Das PV-Array (Solarmodule) liefert eine Gleichspannung, wenn es Sonnenlicht ausgesetzt ist.

#### VORSICHT:

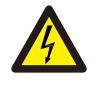

Stromschlaggefahr durch in Kondensatoren des Wechselrichters gespeicherte Energie.

Nehmen Sie die Abdeckung erst 15 Minuten nach dem Trennen aller Stromquellen ab (nur für Wartungstechniker). Die Garantie kann erlöschen werden, wenn die Abdeckung ohne Genehmigung entfernt wird.

### VORSICHT:

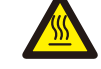

Die Oberflächentemperatur des Wechselrichters kann 75  $\,^\circ$  C (167  $\,^\circ$  F) überschreiten.

Zur Vermeidung von Verbrennungsgefahren darf die Oberfläche während des Betriebs des Wechselrichters NICHT berührt werden. Der Wechselrichter muss außerhalb der Reichweite von Kindern installiert werden.

### 2.3 Hinweis für die Verwendung

Der Wechselrichter wurde gemäß den geltenden Sicherheits- und technischen Richtlinien konstruiert. Verwenden Sie den Wechselrichter NUR in Installationen, die den folgenden Spezifikationen entsprechen:

1.Es ist eine permanente Installation erforderlich.

2.Die elektrische Installation muss allen geltenden Vorschriften und Standards entsprechen.

3.DerWechselrichter muss gemäß den Anweisungen in diesem Handbuch installiert werden.

4.Der Wechselrichter muss gemäß den korrekten technischen Spezifikationen installiert werden.

5. Um den Wechselrichter in Betrieb zu nehmen, muss der Hauptschalter für die Netzversorgung (Wechselstrom) eingeschaltet werden, bevor der Gleichstromtrennschalter des Solarpanels eingeschaltet wird. Um den Wechselrichter zu stoppen, muss der Hauptschalter für die Netzversorgung (Wechselstrom) ausgeschaltet werden, bevor der Gleichstromtrennschalter des Solarpanels ausgeschaltet wird.

# 3. Übersicht

# 4. Produkthandhabung und Lagerung

# 3.1 Anzeige an der Vorderseite

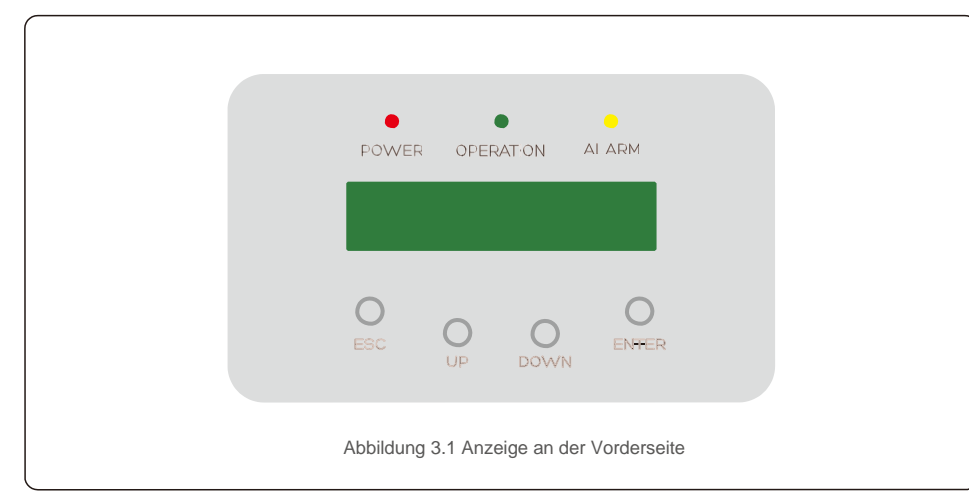

## 3.2 LED-Statusanzeigen-Leuchten

|  |     | Leuchte                 | Status          | Beschreibung                                               |
|--|-----|-------------------------|-----------------|------------------------------------------------------------|
|  | -   | POWER                   | ON              | Der Wechselrichter kann Gleichstrom erkennen.              |
|  | (1) | (ENERGIEVE<br>RSORGUNG) | AUS             | Keine Gielchstromversorgung oder niedrige                  |
|  | 2   | BEDIENUNG               | ON              | Der Wechselrichter funktioniert ordnungsgemäß.             |
|  |     |                         | AUS             | Der Wechselrichter hat die Stromversorgung<br>unterbrochen |
|  |     |                         | BLINKT          | Der Wechselrichter wird initialisiert.                     |
|  | 3   |                         | ON              | Alarm- oder Fehlerzustand wird erkannt.                    |
|  | U   | ALARIVI                 | AUS             | Der Wechselrichter arbeitet ohne Störung oder              |
|  |     | Tabe                    | lle 3.1 Statusa | inzeigen                                                   |

# 3.3 Wählfeld

Auf der Vorderseite des Wechselrichters befinden sich vier Tasten (von links nach rechts): ESC-, AUF-, AB- und ENTER-Tasten. Die Tastatur wird verwendet für:

- Scrollen durch die angezeigten Optionen (die Tasten AUF und AB); Zugriff zum
- "Ändern der anpassbaren Einstellungen (Tasten ESC und ENTER).

# 3.4 LCD

Die zweizeilige Flüssigkristallanzeige (LCD) befindet sich auf der Vorderseite des Wechselrichters und zeigt die folgenden Informationen an:

- Betriebsstatus und Daten des Wechselrichters; • Servicemeldungen für den Bediener;
- Alarmmeldungen und Fehleranzeigen.

# 4.1 Produkthandhabung

Bitte lesen Sie die nachstehenden Anweisungen zum Umgang mit dem Wechselrichter:

 Die roten Kreise unten kennzeichnen Perforationen in der Produktverpackung.
 Drücken Sie die Perforationen hinein, um Griffe zum Bewegen des Wechselrichters zu bilden (siehe Abbildung 4 1)

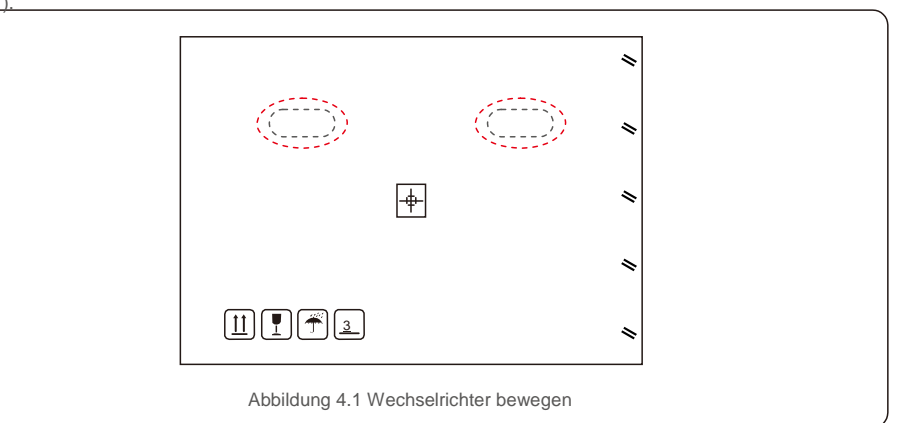

2. Öffnen Sie den Karton und führen Sie mit zwei Personen beide Seiten des Wechselrichters durch den mit der gestrichelten Linie gekennzeichneten Bereich. (siehe Abbildung 4.2).

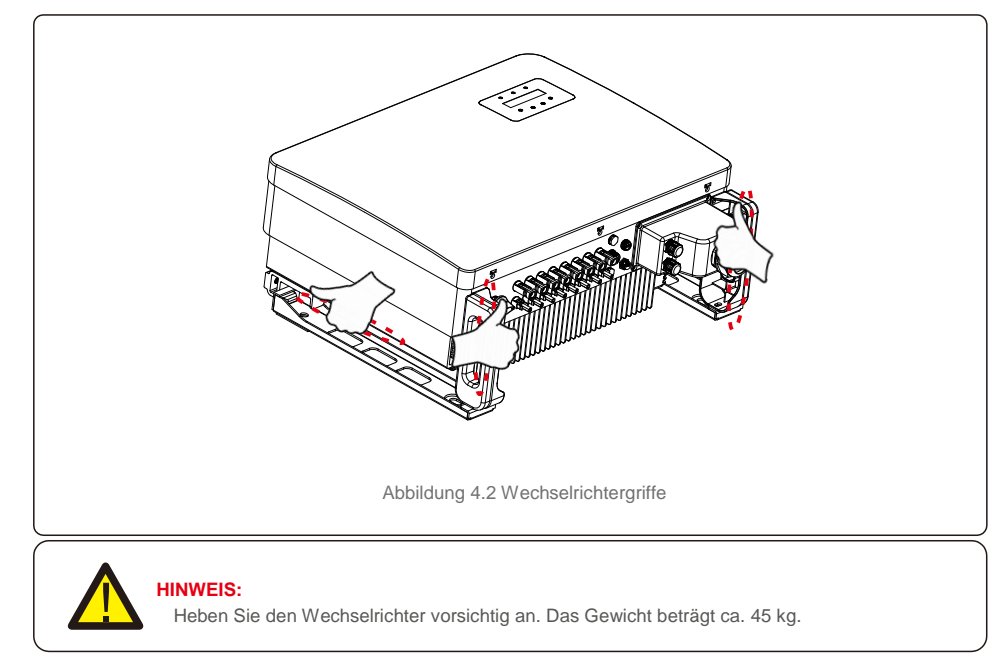

# 4. Produkthandhabung und Lagerung

# 5.Installation

# 4.2 Produktlagerun

Wenn der Wechselrichter nicht sofort installiert werden soll, gelten folgende Lagerungs- und Umgebungsbedingungen:

- Verwenden Sie den Originalkarton, um den Wechselrichter wieder zu verpacken, und verschließen Sie ihn mit Klebeband. Das Trockenmittel muss sich im Inneren des Kartons befinden.
- Lagern Sie den/die Wechselrichter an einem sauberen und trockenen Ort, frei von Staub und Schmutz.
- Die Lagertemperatur muss zwischen -40 ° C und 70 °C und die Luftfeuchtigkeit sollte zwischen 0 und 100 % liegen, nicht kondensierend.
- Stapeln Sie nicht mehr als drei (3) Wechselrichter aufeinander.
- Halten Sie den/die Karton(s) von korrosiven Materialien fern, um eine Beschädigung des
- Wechselrichtergehäuses zu vermeiden. Überprüfen Sie die Verpackung regelmäßig. Wenn die Verpackung beschädigt ist (nass, Schädlingsschäden usw.), packen Sie den Wechselrichter sofort um.
- Lagern Sie die Wechselrichter auf einer ebenen, harten Oberfläche nicht geneigt oder verkehrt herum.
- Nach einer längeren Lagerung muss der Wechselrichter vor der Verwendung von qualifiziertem Serviceoder technischem Personal vollständig geprüft und getestet werden.
- Die Wiederinbetriebnahme nach langer Zeit der Nichtbenutzung erfordert eine Inspektion des Geräts und in einigen Fällen ist die Entfernung von Oxidation und Staub, die sich im Inneren des Geräts abgesetzt haben, erforderlich.

### 5.1 Auswahl des Standorts für den Wechselrichter

Bei der Auswahl eines Standorts für den Wechselrichter sind die folgenden Kriterien zu berücksichtigen:

#### WARNUNG: Brandgefahr

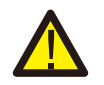

- Trotz sorgfältiger Konstruktion können elektrische Geräte Brände verursachen.
- Installieren Sie den Wechselrichter nicht in Bereichen, die leicht entflammbare Materialien oder Gase enthalten.
- Installieren Sie den Wechselrichter nicht in explosionsgefährdeten Bereichen.
- Nicht in kleinen geschlossenen Räumen installieren, in denen die Luft nicht ungehindert zirkulieren kann. Stellen Sie immer sicher, dass die Luft ungehindert um den Wechselrichter zirkulieren kann, um eine Überhitzung zu vermeiden.
- Direkte Sonneneinstrahlung erhöht die Betriebstemperatur des Wechselrichters und kann zu einer Leistungsminderung führen. Ginlong empfiehlt, Wechselrichter so zu installieren, dass direkte Sonneneinstrahlung oder Regen vermieden werden.
- Bei der Wahl des Installationsortes des Wechselrichters muss die Temperatur der Umgebungsluft berücksichtigt werden, um eine Überhitzung zu vermeiden. Ginlong empfiehlt die Verwendung eines Sonnenschutzes, der die direkte Sonneneinstrahlung minimiert, wenn die Temperatur der Umgebungsluft um das Gerät herum 104 °F/40 °C übersteigt.

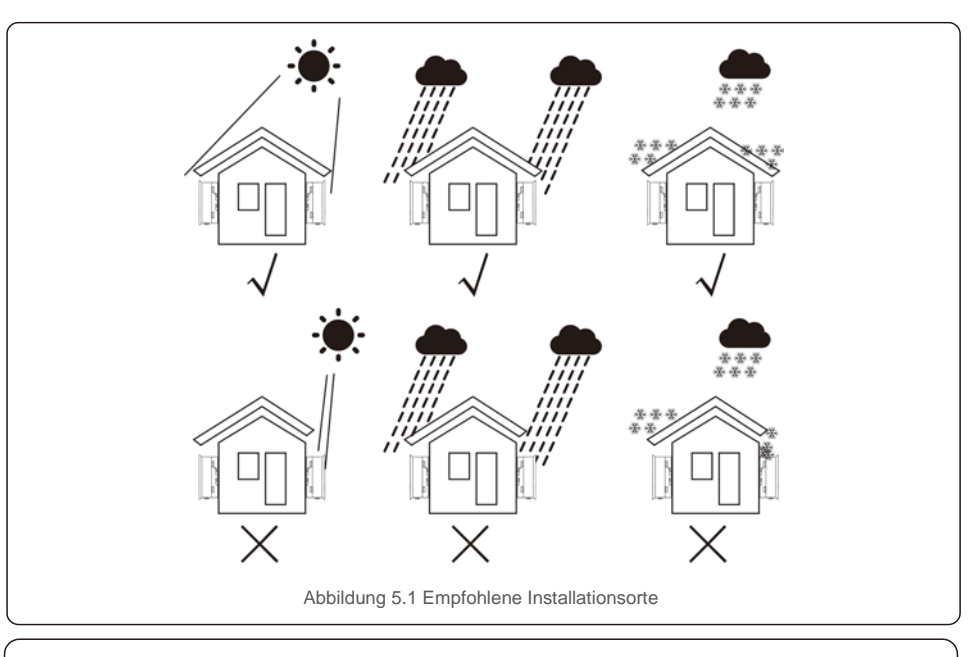

HINWEIS: Es darf ni

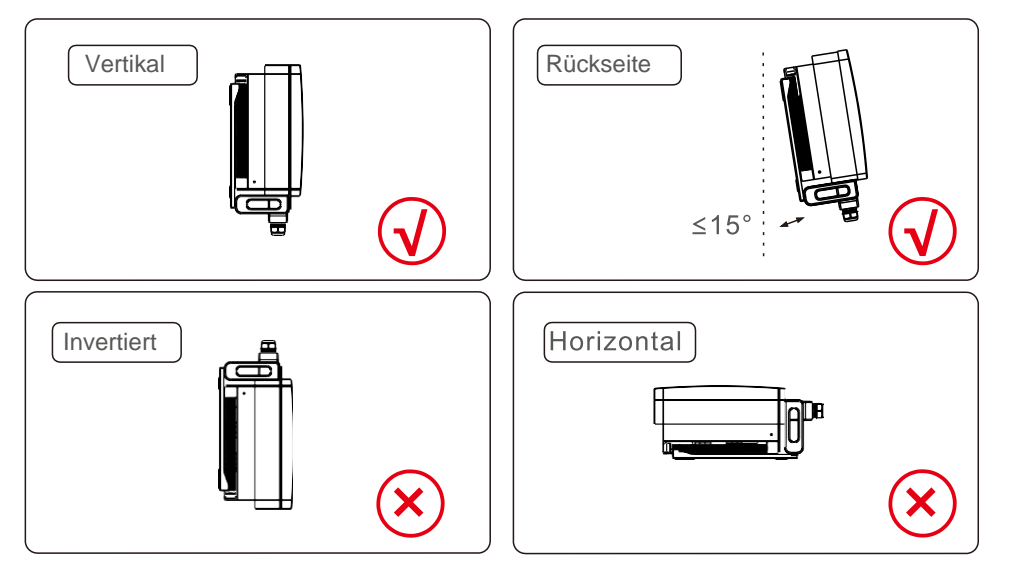

- Installieren Sie das Gerät auf einer vertikalen Oberfläche oder Struktur, die das Gewicht tragen kann.
- Bitte installieren Sie den Wechselrichter vertikal. Wenn der Wechselrichter nicht vertikal montiert werden kann, kann er aus der Vertikalen um 15 Grad nach hinten gekippt werden.
- Wenn mehrere Wechselrichter vor Ort installiert werden, sollte ein Mindestabstand von 500 mm zwischen jedem Wechselrichter und anderen montierten Geräten eingehalten werden. Der Boden des Wechselrichters muss mindestens 500 mm vom Boden entfernt sein. Siehe Abbildung 5.2
- Die Sichtbarkeit der LED-Statusanzeigen und des LCD-Bildschirms sollte berücksichtigt werden.

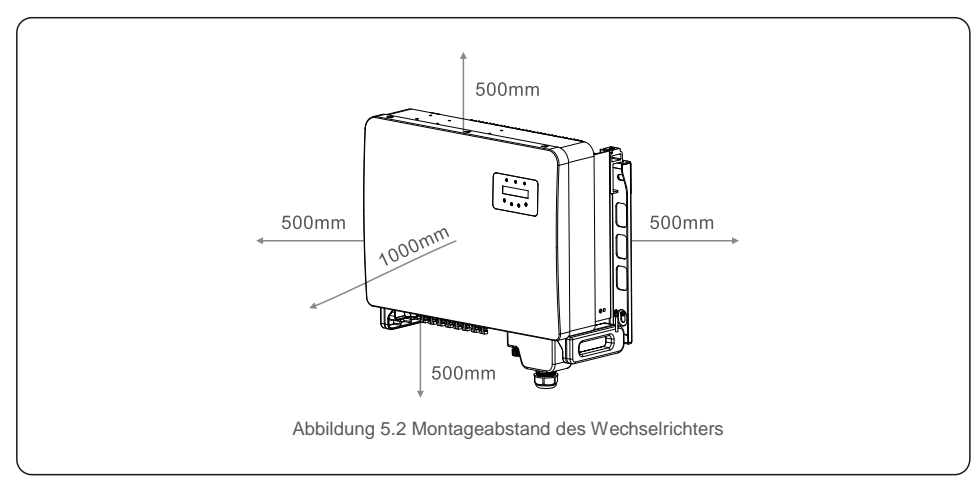

5.2 Montage des Wechselrichters Größe der hinteren Aufhängeplatte:

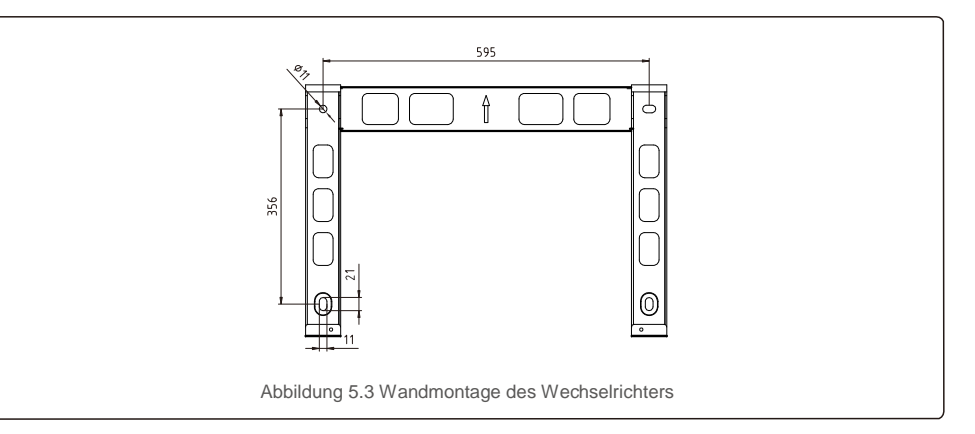

Siehe Abbildung 5.4 und Abbildung 5.5. Der Wechselrichter muss senkrecht montiert werden. Die Schritte zur Montage des Wechselrichters sind nachfolgend aufgeführt.

- Siehe Abbildung 5.4: Die Bohrungen für den Dehnbolzen müssen entsprechend dem Lochdurchmesser der Halterung (M10\*70) mit einer Schlagbohmaschine mit einem 10 mm Bohrer senkrecht in die Wand eingebracht werden. Das Bohrloch muss senkrecht in der Wand sein. Die Tiefe aller Bohrlöcher beträgt 60 mm.
- Achten Sie darauf, dass die Halterung horizontal ist. Und dass die Befestigungslöcher (in Abbildung 5.4) korrekt angezeichnet sind. Bohren Sie die Löcher gemäß den Markierungen in die Wand.
- 3. Befestigen Sie die Halterung mit den geeigneten Dehnschrauben an der Wand.

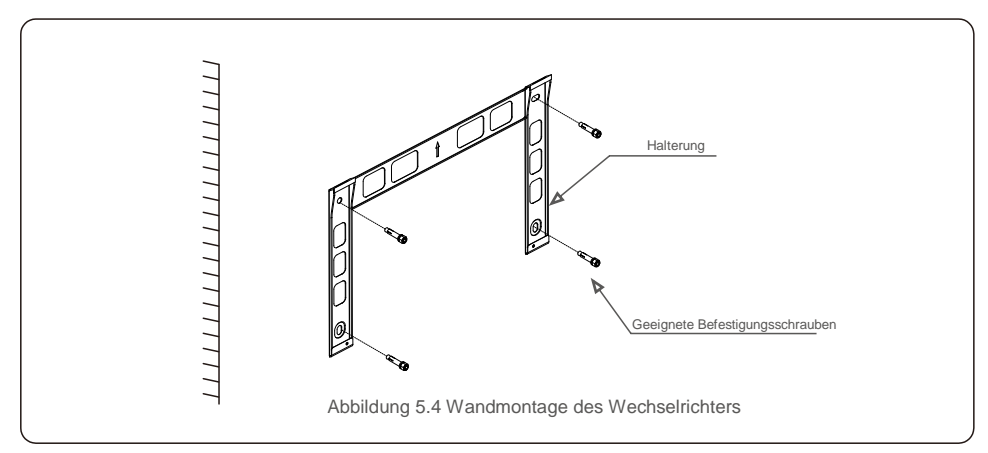

# WARNUNG:

Der Wechselrichter muss senkrecht montiert werden.

4. Heben Sie den Wechselrichter an und hängen Sie ihn in die Halterung ein, und schieben Sie ihn dann nach unten, um sicherzustellen, dass sie genau aufeinander ausgerichtet sind.

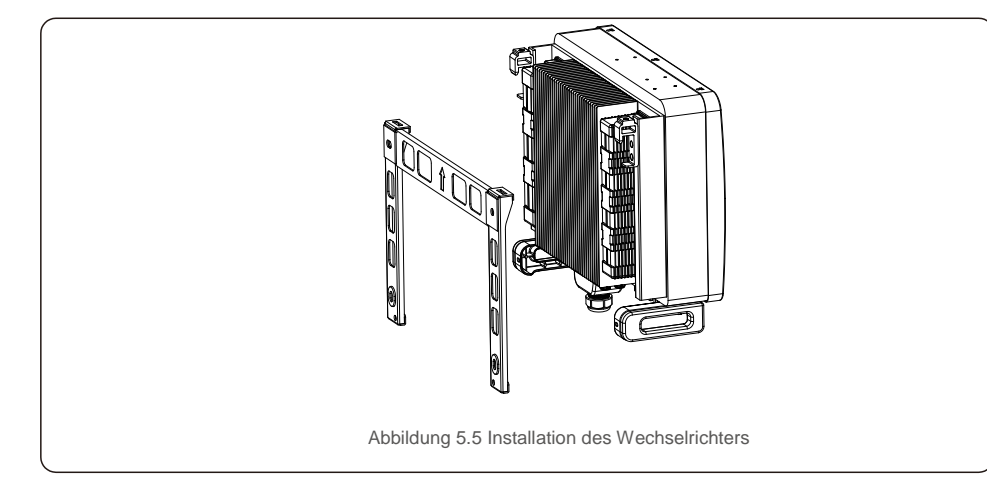

5. Bei einer hohen Einbauposition kann der Wechselrichter nicht direkt auf der Montageplatte montiert werden. Das Hubseil wird durch die beiden Hublöcher gezogen.

(Die Tragfähigkeit des Seils muss der Last dieses Produkts entsprechen.)

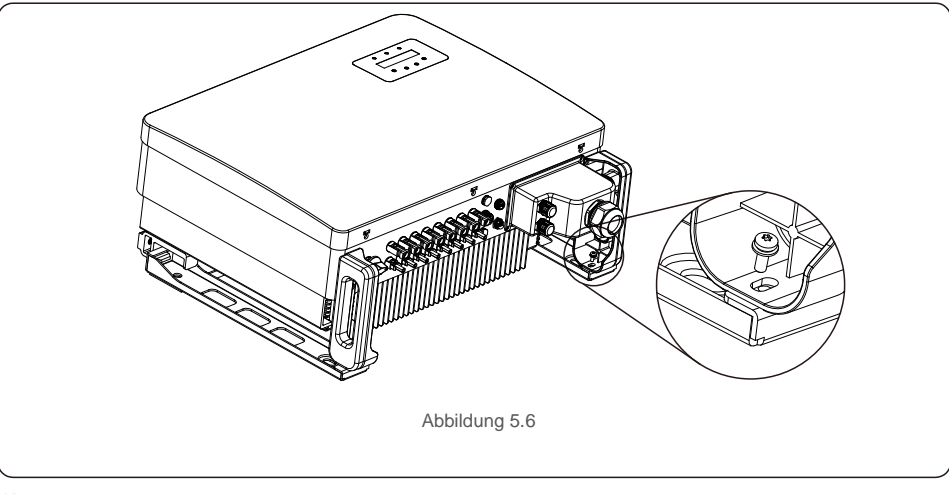

# 5.3 Elektrische Anschlüsse

Der Wechselrichter verfügt über einen Schnellanschluss, sodass die obere Abdeckung beim elektrischen Anschluss nicht geöffnet werden muss. Die Bedeutung der Symbole auf der Unterseite des Wechselrichters ist in Tabelle 5.1 aufgeführt. Alle elektrischen Anschlüsse entsprechen den örtlichen oder nationalen Normen.

| DC 1-DC 8 | Gleichstromeingangsklemme                      |
|-----------|------------------------------------------------|
| ON        | Schalten Sie den Gleichstromschalter ein       |
| AUS       | Schalten Sie den Gleichstromschalter aus       |
| COM1      | COM-Anschluss zur Überwachung                  |
| ZÄHLER    | COM-Anschluss für den Zähler                   |
| DRM       | COM-Anschluss für DRM                          |
|           | Tabelle 5.1 Symbole für elektrische Anschlüsse |

Der elektrische Anschluss des Wechselrichters muss nach den folgenden Schritten erfolgen:

- 1. Schalten Sie den Netzhauptschalter (Wechselstrom) AUS.
- 2. Schalten Sie den Gleichstromisolator AUS.
- 3. Schließen Sie den Wechselrichter an das Netz an.
- 4. Montieren Sie den PV-Eingangsstecker am Wechselrichter.

# 5.3.1 Erdung

Um den Wechselrichter wirksam zu schützen, müssen zwei Erdungsmethoden durchgeführt werden. Schließen Sie das Wechselstrom-Erdungskabel an (siehe Abschnitt 5.3.3) Schließen Sie die externe Erdungsklemme an.

Führen Sie die folgenden Schritte aus, um die Erdungsklemme am Kühlkörper anzuschließen:

 Bereiten Sie das Erdungskabel vor: Es wird empfohlen, ein ≥16 mm<sup>2</sup>-Kupferkernkabel für den Außenbereich zu verwenden.

2. OT-Klemmen vorbereiten: M6.

#### Wichtig:

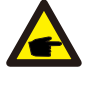

Bei mehreren parallel geschalteten Wechselrichtern müssen alle Wechselrichter an den gleichen Erdungspunkt angeschlossen werden, damit sich kein Spannungspotential zwischen den Wechselrichter-Massen aufbauen kann.

3. Entfernen Sie die Isolierung des Erdungskabels auf eine geeignete Länge (siehe Abbildung 5.12).

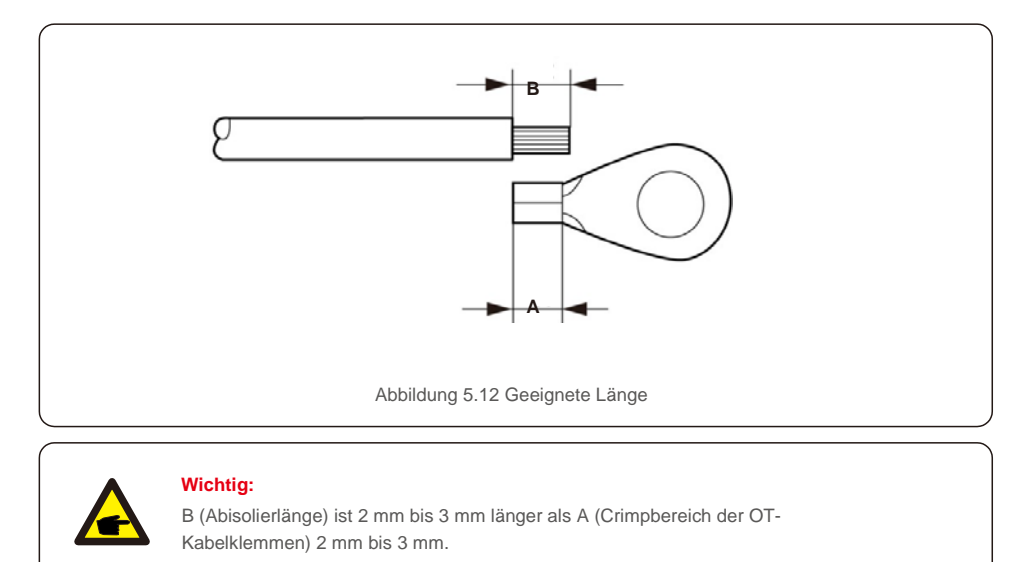

4. Führen Sie den abisolierten Draht in den Crimpbereich der OT-Klemme ein und crimpen Sie die Klemme mit der Hydraulikklammer auf den Draht (siehe Abbildung 5.13).

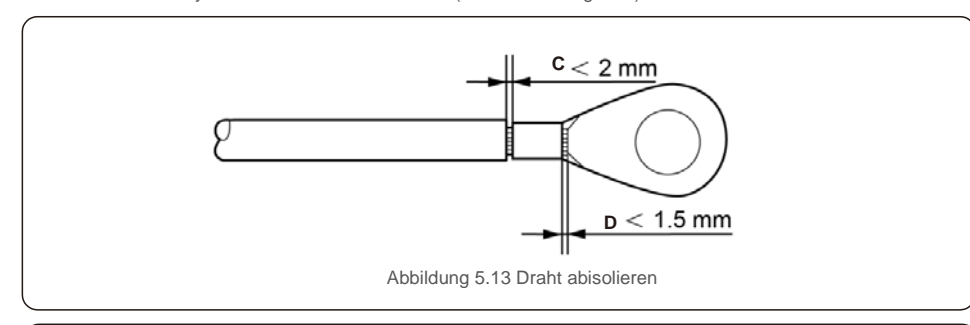

#### Wichtig:

Überprüfen Sie nach dem Crimpen der Klemme mit dem Kabel die Verbindung, um sicherzustellen, dass die Klemme fest mit dem Kabel gecrimpt ist.

- 5. Entfernen Sie die Schraube vom Erdungspunkt des Kühlkörpers.

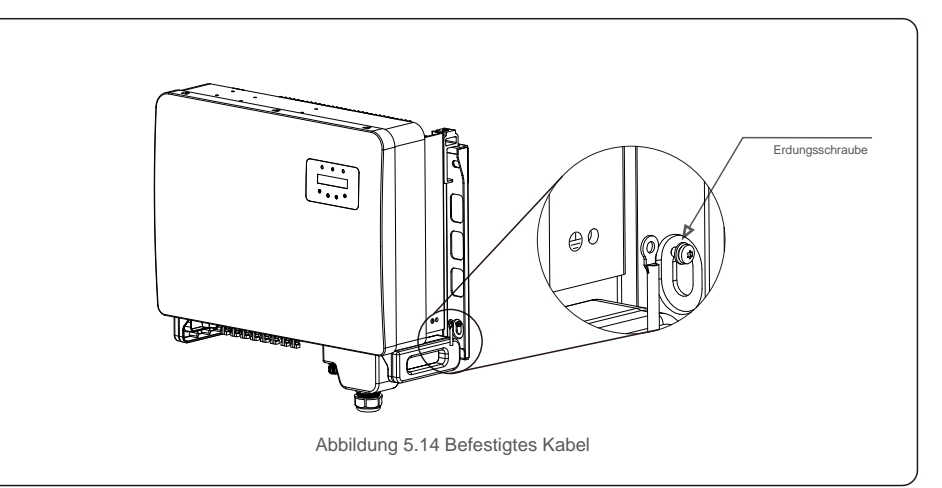

### Wichtig:

Tragen Sie zur Verbesserung der Korrosionsbeständigkeit

nach der Installation des Erdungskabels Silikon oder vorzugsweise Farbe zum Schutz auf.

**F** 

# 5.3.2 PV-Seite des Wechselrichters anschließen

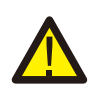

1

Stellen Sie vor dem Anschließen des Wechselrichters sicher, dass die Leerlaufspannung des PV-Generators innerhalb des Grenzwerts des Wechselrichters liegt.

<Stellen Sie vor dem Anschließen sicher, dass die Polarität der Ausgangsspannung des PV-Generators mit den Symbolen "DC + " und "DC- " übereinstimmt.

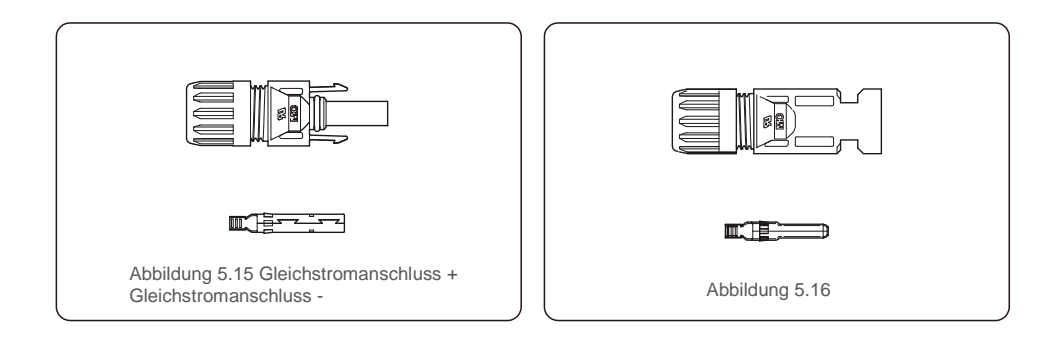

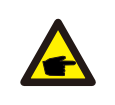

Bitte verwenden Sie ein geeignetes Gleichstromkabel für die PV-Anlage.

| Kabeltyn                                           | Querschnitt (mm <sup>2</sup> ) |                  |  |
|----------------------------------------------------|--------------------------------|------------------|--|
| Rabeltyp                                           | Bereich                        | Empfohlener Wert |  |
| Industrielle übliche PV-Kabel<br>( Modell: PV1-F ) | 4,0–6,0<br>(12- 10 AWG)        | 4,0 (12 AWG)     |  |

#### Die Schritte zur Montage der Gleichstromstecker lauten wie folgt:

- 1. Isolieren Sie das Gleichstromkabel ca. 7 mm ab. Montieren Sie die Kontermutter ab. (siehe Abbildung 5.17)
- 2. Führen Sie den Draht in die Kontermutter und den Kontaktstift ein. (siehe Abbildung 5.18)
- Crimpen Sie den Kontaktstift mithilfe einer geeigneten Draht-Crimpzange mit dem Draht zusammen. (siehe Abbildung 5.19)
- Setzen Sie den Metallstecker oben in den Stecker ein und ziehen Sie die Mutter mit einem Drehmoment von 3–4 Nm an (siehe Abbildung 5.20).

5. Messen Sie die PV-Spannung des Gleichstromeingangs mit einem Multimeter und überprüfen Sie die Polarität des Gleichstromeingangskabels

(siehe Abbildung 5.21) und stellen Sie sicher, dass jeder PV-Spannungsstrang im Betriebsbereich des Wechselrichters liegt. Verbinden Sie den Gleichstromstecker mit dem Wechselrichter, bis Sie ein leichtes Klicken hören, das anzeigt, dass die Verbindung hergestellt wurde. (siehe Abbildung 5.22)

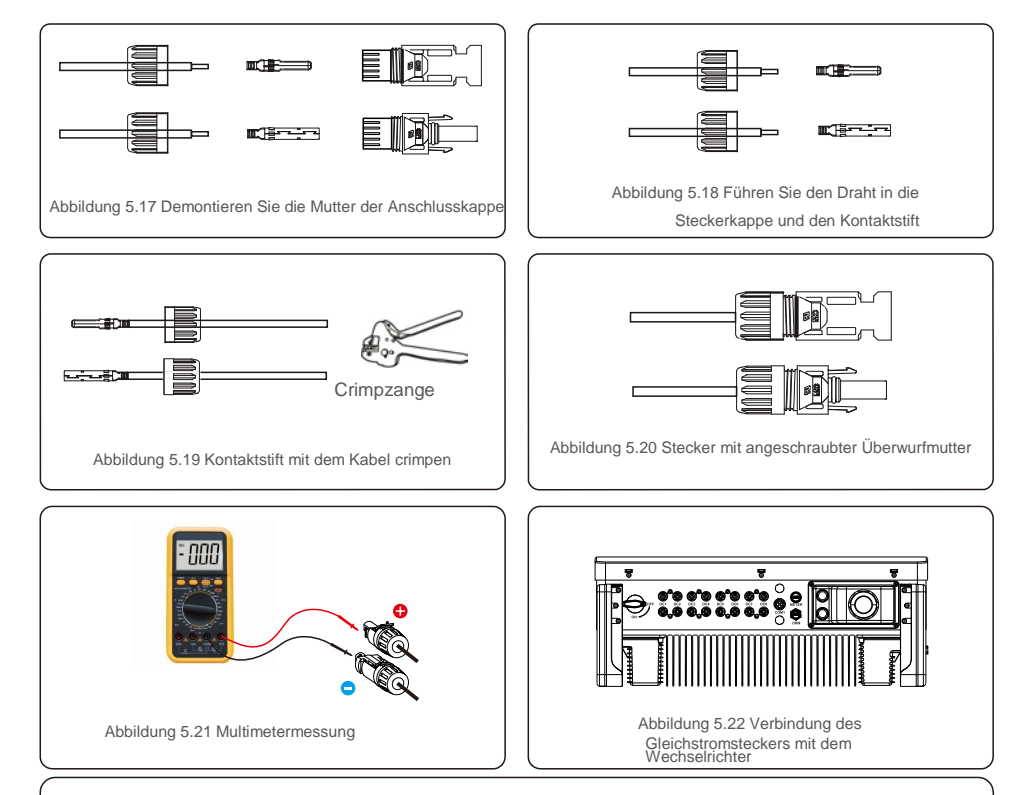

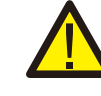

Vorsicht:

Wenn Gleichstrom-Eingänge versehentlich falsch gepolt angeschlossen sind oder der Wechselrichter schadhaft ist oder nicht richtig funktioniert, darf der Gleichstrom-Schalter NICHT ausgeschaltet werden, da dies den Wechselrichter beschädigen und sogar zu einer Brandkatastrophe führen kann.

Die richtige Vorgehensweise ist:

- \* Verwenden Sie ein aufsteckbares Amperemeter, um den Gleichstrom-Strang zu messen.
- \* Wenn die Stromstärke über 0,5 A liegt, warten Sie bitte, dass die Sonneneinstrahlung abnimmt und der Strom auf unter 0,5 A abfällt.
- \* Erst wenn der Strom unter 0,5 A liegt, dürfen Sie die Gleichstrom-Schalter ausschalten und die PV-Stränge trennen.
- Bitte beachten Sie, dass Schäden aufgrund von falschen Vorgehensweisen nicht von der Gerätegarantie abgedeckt sind.

### 5.3.3 Anschluss der Netzseite des Wechselrichters

Für den Wechselstromanschluss muss ein Kabel mit einem Querschnitt von 10 - 35 mm<sup>2</sup> verwendet werden. Stellen Sie sicher, dass der Widerstand des Kabels unter 1,5 Ohm liegt.

| Technische Daten der Kabel |           | Kupferkernkabel |
|----------------------------|-----------|-----------------|
| Querschnittsfläche         | Bereich   | 10–35           |
| (mm²)                      | Empfohlen | 25              |
| Kabelaußendurchmess        | Bereich   | 22–32           |
| er (mm)                    | Empfohlen | 27              |

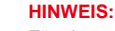

WEIS:

Für eine zuverlässige Verbindung empfehlen wir dem Kunden, die entsprechenden Euro-Stecker anhand der Verdrahtungsspezifikation auszuwählen, um die Klemme anzuschließen

Nachstehend sind die Schritte zur Montage der Wechselstromnetzanschlüsse aufgeführt:

1. Isolieren Sie das Ende des Wechselstromkabels etwa 80 mm ab und entfernen Sie dann das Ende jedes

Leiters. (wie in Abbildung 5.23 dargestellt)

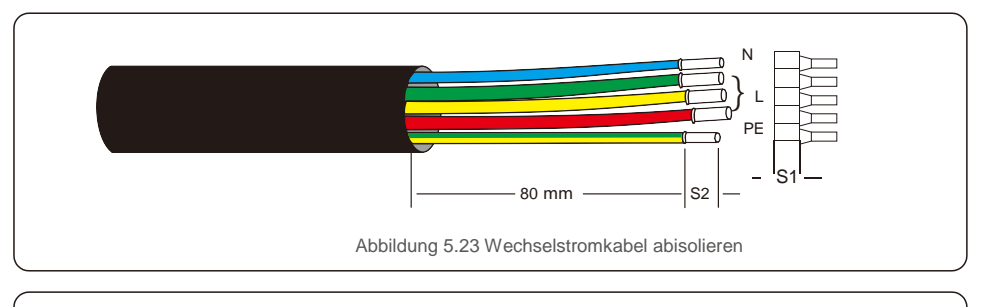

### HINWEIS:

S2 (Abisolierlänge) sollte so lang wie S1 (Druckbereich des Wechselstromanschlusskabels) sein.

2. Isolieren Sie das Kabel hinter dem Kabelcrimpbereich der OT-Klemme ab,

dann crimpen Sie die Klemme mit einem hydraulisches Crimpwerkzeug. Der gecrimpte Teil des Anschlusses muss mit einem Schrumpfschlauch oder Isolierband isoliert werden.

3. Der Wechselstromschutzschalter muss getrennt bleiben, um sicherzustellen, dass er nicht unerwartet schließt.

4. Entfernen Sie die 4 Schrauben an der Wechselrichter-Anschlussdose und entfernen Sie die Abdeckung der Anschlussdose.

5. Das Kabel durch Mutter, Mantel und Wechselstrom-Klemmenabdeckung führen. Verbinden Sie das Kabel nacheinander mit dem

Wechselstromklemmenblock. Verwenden Sie einen Steckschlüssel. Ziehen Sie die Schrauben am Klemmenblock an. Das Drehmoment beträgt 3–4 Nm (siehe Abbildung 5.24).

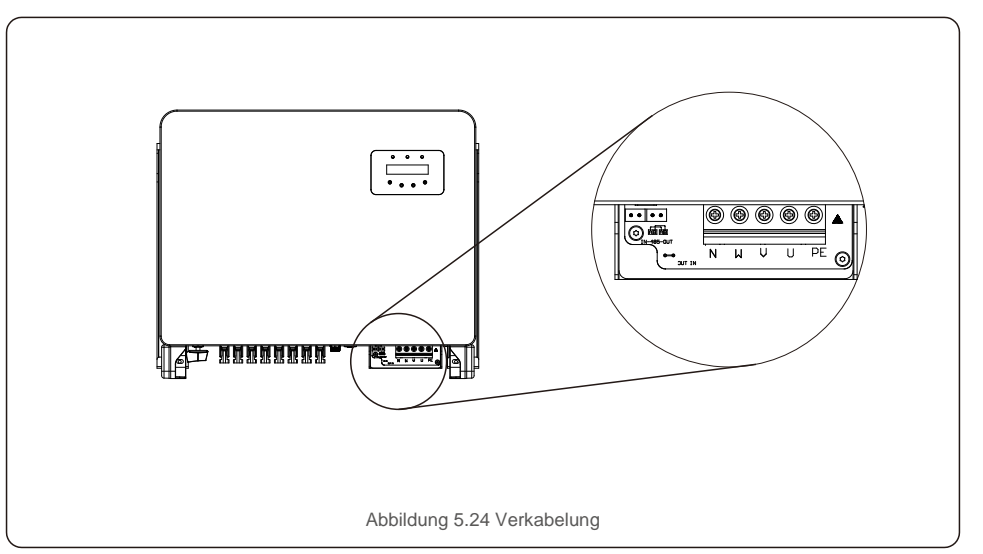

C.

### 5.3.4 Anschluss der Wechselrichterüberwachung

Der Wechselrichter kann über WLAN oder GPRS überwacht werden. Alle Solis-Kommunikationsgeräte sind optional (Abbildung 5.25). Anweisungen zum Anschluss finden Sie in den Installationshandbüchern zum Solis-Überwachungssystem.

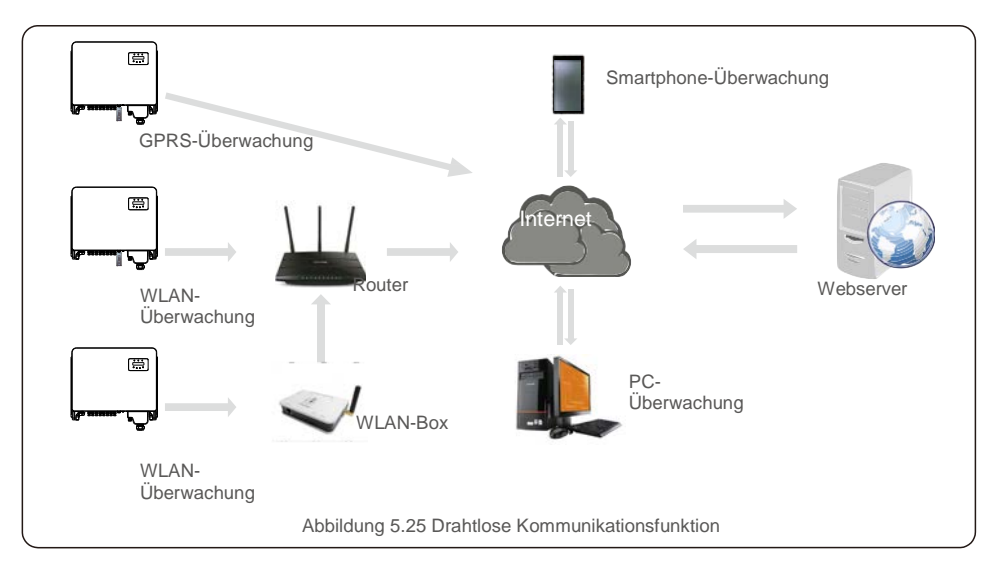

#### Überwachungssystem für mehrere Wechselrichter

Durch die RS-485-Daisy-Chain-Konfiguration können mehrere Wechselrichter überwacht werden. (Siehe Abbildung 5.26).

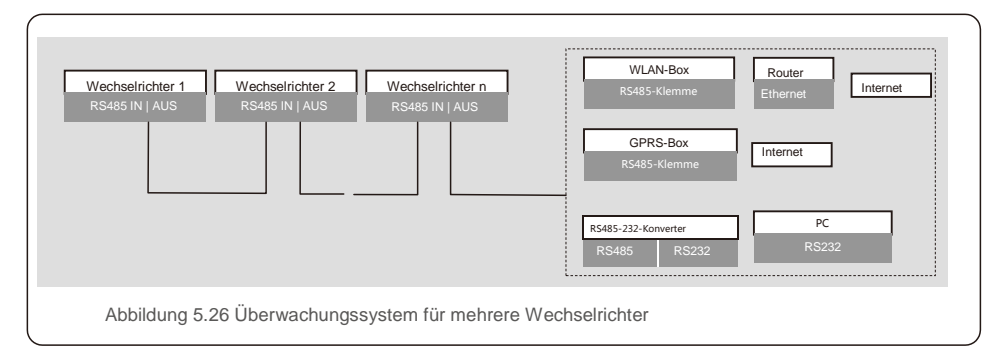

# 5.3.4.1 RS485-Verbindung

Installieren Sie die RS485-Kommunikationskabel wie in Abbildung 5.27 gezeigt durch den Klemmenblock. Die empfohlene Kabelquerschnittsfläche beträgt 0,2–1,5 mm, der Kabelaußendurchmesser beträgt 5 mm–10 mm. Die Kabellänge darf 3 m nicht überschreiten.

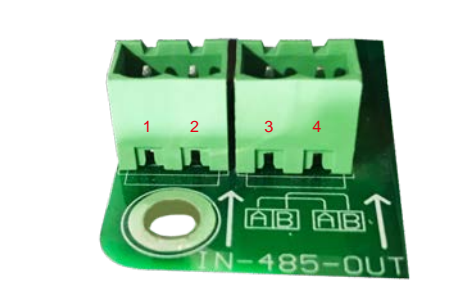

Abbildung 5.27 Belegung der RS485-Klemme

| Nr. | Anschlussbelegung | Beschreibung                     |
|-----|-------------------|----------------------------------|
| 1   | RS485A1 IN        | RS485A1, RS485-Differenzsignal + |
| 2   | RS485B1 IN        | RS485B1, RS485 Differenzsignal-  |
| 3   | RS485A2 AUS       | RS485A2, RS485-Differenzsignal + |
| 4   | RS485B2 AUS       | RS485B2, RS485-Differenzsignal-  |

#### Klemmenblockanschluss

a. Verwenden Sie einen Abisolierer, um die Isolierung der Kommunikationskabel bis zu einer bestimmten Länge abzuziehen (siehe Abbildung 5.28).

b. Schrauben Sie die Abdeckungen von "COM2" und "COM3" am Wechselrichter ab (siehe Abbildung 5.29).

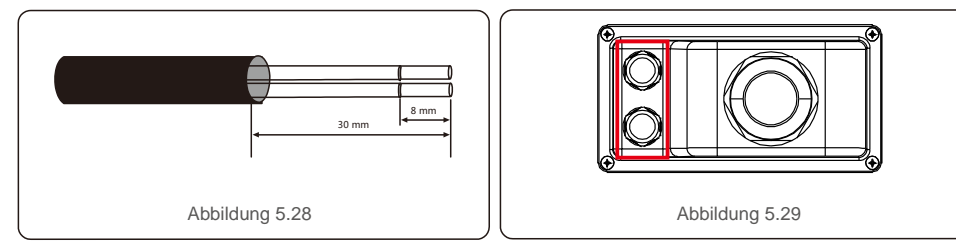

c. Stecken Sie die Kommunikationskabel in die Anschlüsse "COM2" und "COM3".

d. Befestigen Sie die Kabel an den steckbaren Klemmen, die im Zubehörpaket enthalten sind.

e. Richten Sie die steckbaren Klemmen mit dem Klemmenblock im Wechselrichter aus und drücken Sie, um sie zu befestigen. Nach der Kabelinstallation denken Sie bitte daran, im Falle eines Wasserschadens die Schrauben der Wechselstrom-Klemmenabdeckung zu befestigen.

# 5.3.5 Max. Überstromschutzvorrichtung (Over-Current Protection Device, OCPD)

Zum Schutz der Wechselstromnetzanschlussleiter des Wechselrichters empfiehlt Solis die Installation von Leistungsschaltern, die vor Überstrom schützen. In der folgenden Tabelle sind die OCPD-Nennwerte für die Solis Dreiphasenwechselrichter 25–50 kW definiert.

| Wechselrichter  | Nennspannu<br>ng (V) | Nennstärke Ausgangsstrom<br>(Ampere) | Strom für<br>Schutzvorrichtung (A) |
|-----------------|----------------------|--------------------------------------|------------------------------------|
| Solis-25K-5G    | 220/380, 230/400     | 38,0/36,1                            | 50                                 |
| Solis-30K-5G    | 220/380, 230/400     | 45,6/43,3                            | 63                                 |
| Solis-33K-5G    | 220/380, 230/400     | 50,1/47,6                            | 63                                 |
| Solis-36K-5G    | 220/380, 230/400     | 54,7/52,0                            | 80                                 |
| Solis-40K-5G    | 220/380, 230/400     | 60,8/57,7                            | 80                                 |
| Solis-40K-HV-5G | 480                  | 48,1                                 | 63                                 |
| Solis-50K-HV-5G | 480                  | 60,1                                 | 80                                 |
| Solis-15K-LV-5G | 220                  | 39,4                                 | 63                                 |
| Solis-20K-LV-5G | 220                  | 52,5                                 | 80                                 |
| Solis-23K-LV-5G | 220                  | 60,4                                 | 80                                 |

### 5.3.6 Logikschnittstellenverbindung (für das Vereinigte Königreich und Belgien)

Im Vereinigten Königreich und in Belgien ist eine logische Schnittstelle erforderlich, die durch einen einfachen Schalter oder Schütz bedient werden kann. Bei geschlossenem Schalter kann der Wechselrichter normal betrieben werden. Wenn der Schalter geöffnet wird, reduziert der Wechselrichter seine Ausgangsleistung innerhalb von 5 Sekunden auf Null. Für die Logikschnittstellenverbindung werden Pin5 und Pin6 des RJ45-Anschlusses verwendet.

Führen Sie die folgenden Schritte aus, um den RJ45-Stecker zu montieren.

1. Stecken Sie das Netzwerkkabel in den Kommunikationsanschluss des RJ45. (Wie in Abbildung 5.30 dargestellt)

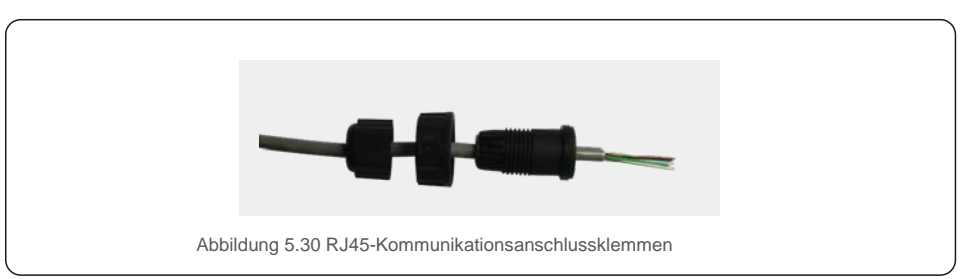

2. Verwenden Sie den Netzwerk-Abisolierer, um die Isolierschicht des Kommunikationskabels zu entfernen. Schließen Sie das Kabel gemäß der Standardleitungsbelegung in Abbildung 5.31 an den RJ45-Stecker an und verwenden Sie dann ein Crimpwerkzeug für Netzwerkkabel, um es zu befestigen.

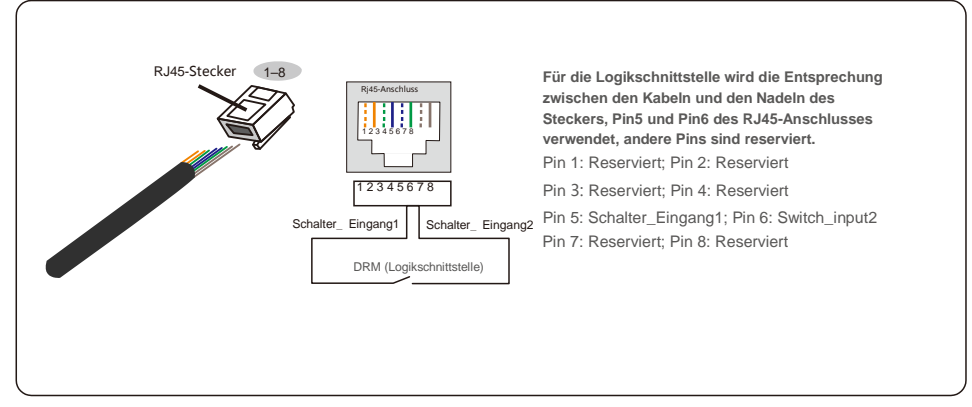

Abbildung 5.31 Abisolieren der Isolationsschicht und Anschluss an RJ45-

Stecker 3.Schließen Sie den RJ45 an die DRM (Logikschnittstelle) an.

# 6.Start und Stopp

## 6.1 Start des Wechselrichters

Um den Wechselrichter in Betrieb zu nehmen, müssen die folgenden Schritte unbedingt beachtet werden:

- 1. Schalten Sie zuerst den Netzhauptschalter (Wechselstrom) EIN.
- 2. Gleichstromschalter auf EIN stellen. Wenn die Spannung von PV-Modulen höher als die Anlaufspannung ist, initialisiert sich der Wechselrichter. Die rote LED-Anzeige leuchtet auf.
- 3. Wenn der Wechselrichter sowohl auf der Gleich- als auch auf der Wechselstromseite versorgt wird, ist er zur Stromerzeugung

bereit. Zu Beginn überprüft der Wechselrichter sowohl seine internen Parameter als auch die Parameter des Wechselstromnetzes, um sicherzustellen, dass diese innerhalb der zulässigen Grenzen liegen. Gleichzeitig blinkt die grüne LED-Anzeige und das LCD zeigt INITIALIZING (Initialisierung) an.

 Nach 30–300 Sekunden (abhängig von den örtlichen Vorgaben) beginnt der Wechselrichter mit der Stromerzeugung. Die grüne LED-Anzeige leuchtet konstant und das LCD zeigt GENERATING (Erzeugung) an.

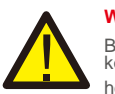

#### WARNUNG:

Berühren Sie die Oberfläche nicht, wenn der Wechselrichter in Betrieb ist. Sie könnte jedoch heiß sein und Verbrennungen verursachen.

## 6.2 Stoppen des Wechselrichters

Zum Stoppen des Wechselrichters müssen die folgenden Schritte genau befolgt werden:

- 1. Schalten Sie den Wechselstromschalter aus.
- 2. Bringen Sie den GLEICHSTROMSCHALTER am Wechselrichter in die Position "AUS".

Bei Normalbetrieb zeigt der LCD-Bildschirm entweder die Wechselrichterleistung und den Betriebsstatus an (siehe Abbildung 7.1). Man kann durch drücken der AUF- und AB-Tasten auch manuell durch die Bildschirme scrollen. Durch Drücken der ENTER-Taste gelangt man zum Hauptmenü.

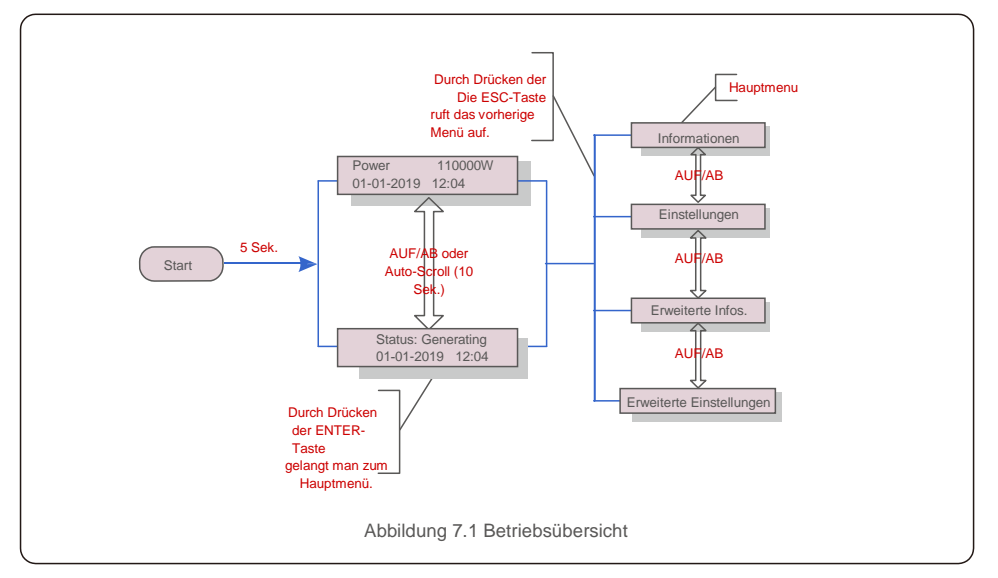

# 7.1 Hauptmenü

Es gibt vier Untermenüs im Hauptmenü (siehe Abbildung 7.1):

- 1. Informationen
- 2. Einstellungen
- 3. Erweiterte Infos.
- 4. Erweiterte Einstellungen

### 7.2 Informationen

Das Hauptmenü des Solis Dreiphasenwechselrichters 5G bietet Zugriff auf Betriebsdaten und Informationen. Die Informationen werden angezeigt, wenn man im Menü "Informationen" auswählt und dann nach oben oder unten scrollt.

# 7.Bedienung

# 7. Betrieb

| Anzeige                                                | Dauer   | Beschreibung                                                                                                    |
|--------------------------------------------------------|---------|----------------------------------------------------------------------------------------------------|
| V_DC01: 0000.0V<br>i_DC01: 0000.0A                     | 10 Sek. | V_DC01: Zeigt die Eingangsgleichspannung an.<br>I_DC01:Zeigt die Eingangsgleichstromstärke an.                                                               |
| V_A: 000.0V<br>I_A: 000.0A                             | 10 Sek. | V_Grid: Zeigt den Netz-Spannungswert an.<br>I_Grid: Zeigt die Stromstärke des Netzes an.                                                                     |
| V_C: 000.0V<br>I_C: 000.0A                             | 10 Sek. | V_C: Zeigt den Netz-Spannungswert an.<br>I_C: Zeigt die Stromstärke des Netzes an.                                                                           |
| Status: Generating<br>Power: 0000W                     | 10 Sek. | Status: Zeigt den aktuellen Status des<br>Wechselrichters an. Power: Zeigt den aktuellen<br>Wert der Ausgangsleistung an.                                    |
| Rea_Power: 0000Var<br>App_Power: 0000VA                | 10 Sek. | Rea_Power: Zeigt die Blindleistung des Wechselrichters an.<br>App_Power: Zeigt die Scheinleistung des Wechselrichters an.                                    |
| Grid Frequency<br>F_Grid 00.00Hz                       | 10 Sek. | F_Grid: Zeigt den Frequenzwert des Netzes an.                                                                                                    |
| Total Energy<br>0000000 kwh                            | 10 Sek. | Gesamtwert der erzeugten Energie.                                                                                                    |
| This Month: 0000kwh Last<br>Month: 0000kwh             | 10 Sek. | Dieser Monat: Gesamtenergie, die in diesem Monat<br>erzeugt wird. Letzter Monat: Gesamtenergie, die im<br>letzten Monat erzeugt wurde.                       |
| Today: 00.0kwh<br>Yesterday: 00.0kwh                   | 10 Sek. | Heute: Gesamtenergie, die heute erzeugt wird.<br>Gestern: Gesamtenergie, die gestern erzeugt wurde.                                                          |
| Inverter SN<br>0000000000000                           | 10 Sek. | Zeigt die Seriennummer des Wechselrichters an.                                                                                                    |
| Work Mode: NULL<br>DRM NO.:08                          | 10 Sek. | DRM-NR.: Zeigt die DRM-Nummer an.                                                                                                    |
| I_PV01: +05.0A<br>I_PV02: +04.9A<br><br>I_PV08: +05.2A | 10 Sek. | I_PV01: Zeigt die Stromstärke von Eingang 01 an.<br>I_PV02: Zeigt die Stromstärke von Eingang 02 an.<br><br>I_PV08: Zeigt die Stromstärke von Eingang 08 an. |
|                                                        | Tal     | pelle 7.1 Informationsliste                                                                                                    |

## 7.2.1 Bildschirm sperren

Durch Drücken der ESC-Taste kehrt man zum Hauptmenü zurück. Durch Drücken der ENTER-Taste wird der Bildschirm gesperrt (Abbildung 7.2 (a)) oder entsperrt (Abbildung 7.2 (b)).

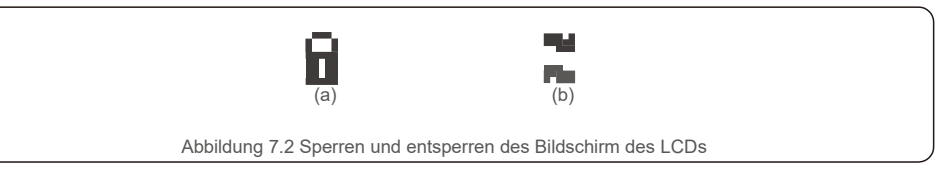

## 7.3 Einstellungen

Die folgenden Untermenüs werden angezeigt, wenn das Menü Einstellungen ausgewählt ist:

- 1. Uhrzeit einstellen
- 2. Adresse einstellen

# 7.3.1 Uhrzeit einstellen

Diese Funktion ermöglicht die Einstellung von Uhrzeit und Datum. Wenn diese Funktion ausgewählt ist, zeigt das LCD einen Bildschirm an, wie in Abbildung 7.3 dargestellt.

NEXT=<ENT> OK=<ESC> 01-01-2019 16:37

Abbildung 7.3 Uhrzeit einstellen

Drücken Sie die AUF-/AB-Tasten, um Uhrzeit und Datum einzustellen. Durch drücken der ENTER-Taste wechselt man von einer Ziffer zur nächsten (von links nach rechts). Drücken Sie die ESC-Taste, um die Einstellungen zu speichern und zum vorherigen Menü zurückzukehren.

# 7.3.2 Adresse einstellen

Diese Funktion wird zum Einstellen der Adresse verwendet, wenn mehrere Wechselrichter an drei Monitore

angeschlossen sind. Die Nummer des Solis Dreiphasenwechselrichters lautet "01".

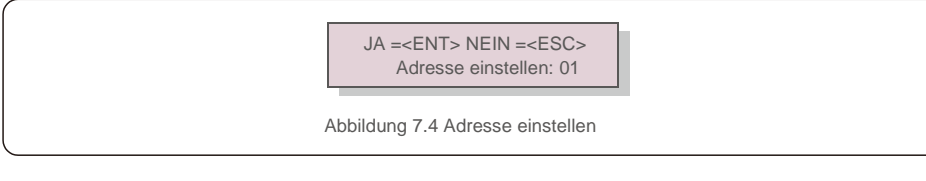

Drücken Sie die AUF-/AB-Tasten, um die Adresse einzustellen. Drücken Sie die ENTER-Taste, um die Einstellung zu speichern. Drücken Sie die ESC-Taste, um Änderungen abzubrechen und zum vorherigen Menü zurückzukehren.

# 7. Betrieb

### 7.4. Erweiterte Informationen - Nur für Techniker

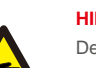

#### HINWEIS:

Der Zugriff auf diesen Bereich ist umfassend qualifizierten und autorisierten Technikern vorbehalten. Menü " Erweiterte Infos. " und " Erweiterte Einstellungen " aufrufen (Passwort erforderlich).

Wählen Sie "Erweiterte Infos." aus dem Hauptmenü. Für den Bildschirm ist das folgende Passwort erforderlich:

#### JA =<ENT> NEIN =<ESC> Passwort: 0000

Abbildung 7.5 Passwort eingeben

Nach Eingabe des richtigen Passworts wird im Hauptmenü ein Bildschirm angezeigt. Darüber ist der Zugriff auf die folgenden Informationen möglich.

#### 1. Alarmmeldung 2. Meldung ausführen 3.Version 4. Tägliche Energie 5. Monatliche Energie 6. Jährliche Energie 7. Tagesberichte 8.Kommunikationsdaten 9. Warnmeldung

Man kann durch drücken der AUF- und AB-Tasten auch manuell durch die Bildschirme scrollen. Durch Drücken der ENTER-Taste gelangt man in ein Untermenü. Drücken Sie die ESC-Taste, um zum vorherigen Menü zurückzukehren.

## 7.4.1 Alarmmeldung

Das Display zeigt die 100 neuesten Alarmmeldungen an (siehe Abbildung 7.6). Man kann durch drücken der AUFund AB-Tasten auch manuell durch die Bildschirme scrollen. Drücken Sie die ESC-Taste, um zum vorherigen Menü zurückzukehren.

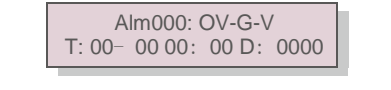

Abbildung 7.6 Alarmmeldung

# 7.4.2 Meldung ausführen

Mit dieser Funktion kann die Person, die die Wartung durchführt, Meldungen wie Innentemperatur, Standard Nr. 1, 2 usw. abrufen.

Man kann durch drücken der AUF- und AB-Tasten auch manuell durch die Bildschirme scrollen.

# 7.4.3 Version

Der Bildschirm zeigt die Modellversion des Wechselrichters. Auf dem Bildschirm wird die Softwareversion angezeigt, indem gleichzeitig AUF und AB gedrückt wird (siehe Abbildung 7.7).

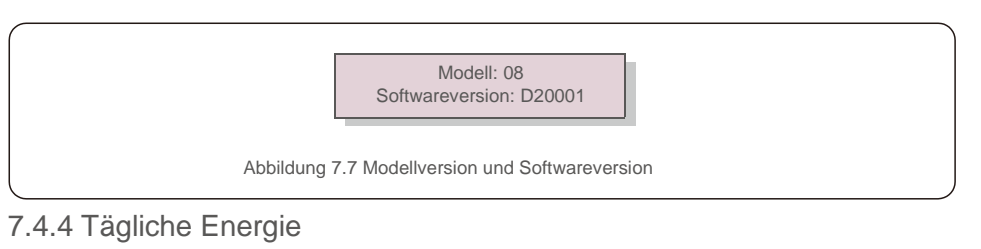

Die Funktion dient zur Überprüfung der Energieerzeugung für den ausgewählten Tag.

JA=<ENT> NEIN=<ESC> Auswählen: 2019-01-01

Abbildung 7.8 Datum für die tägliche Energie auswählen

Drücken Sie die AB-Taste, um den Cursor auf Tag, Monat und Jahr zu bewegen, und die AUF-Taste, um die Ziffer zu ändern. Drücken Sie nach dem Einstellen des Datums Enter.

2019-01-01: 051,3 kWh 2019-01-01: 061,5 kWh

Abbildung 7.9 Tägliche

Energie Drücken Sie die AUF/AB-Taste, um von einem Datum zu einem anderen zu wechseln.

# 7.4.5 Monatliche Energie

Die Funktion dient zur Überprüfung der Energieerzeugung für den ausgewählten Monat.

JA =<ENT> NEIN =<ESC> Wählen Sie: 2019- 01

Abbildung 7.10 Monat für monatliche Energie auswählen

Drücken Sie die AB-Taste, um den Cursor auf Tag, Monat und Jahr zu bewegen, und die AUF-Taste, um die Ziffer zu ändern. Drücken Sie nach dem Einstellen des Datums Enter.

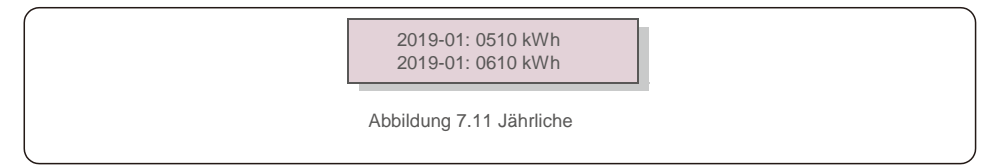

Energie Drücken Sie die AUF/AB-Taste, um von einem Datum zu einem anderen zu wechseln.

# 7.4.6 Jährliche Energie

Die Funktion dient zur Überprüfung der Energieerzeugung für das ausgewählte Jahr.

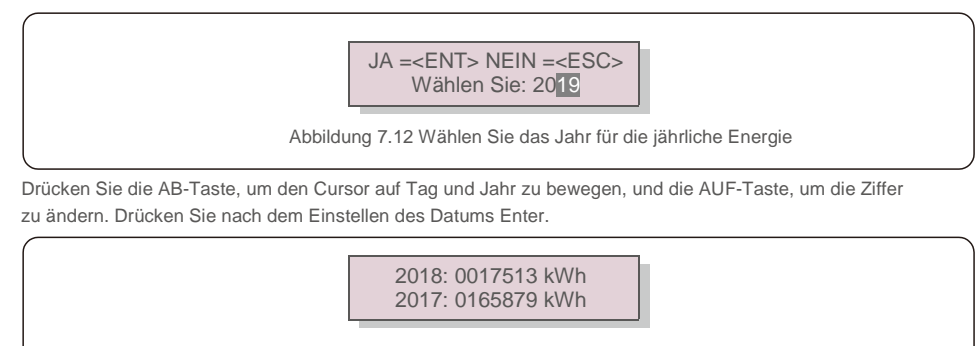

Abbildung 7.13 Jährliche Energie

Drücken Sie die AUF/AB-Taste, um von einem Datum zu einem anderen zu wechseln.

# 7.4.7 Tagesberichte

Der Bildschirm zeigt den Verlauf der Einstellungsänderungen. Nur für Wartungspersonal.

# 7.4.8 Kommunikationsdaten

Der Bildschirm zeigt die internen Daten des Wechselrichters (siehe Abbildung 7.14), die nur für Servicetechniker bestimmt sind.

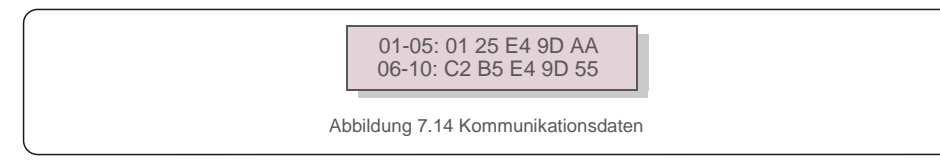

# 7.4.9 Warnmeldung

manuell durch Drücken der AUF-/AB-Tasten. Drücken Sie die ESC-Taste, um zum vorherigen Menü zurückzukehren.

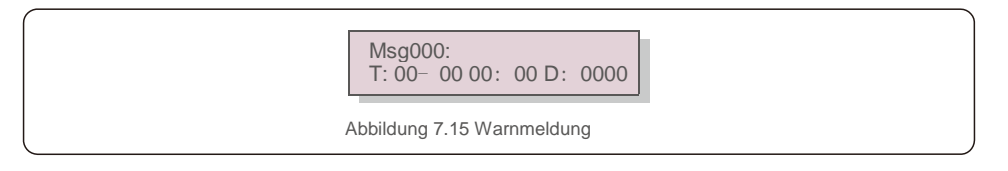

### 7.5 Erweiterte Einstellungen – Nur für Techniker

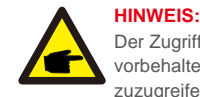

Der Zugriff auf diesen Bereich ist umfassend qualifizierten und autorisierten Technikern vorbehalten. Bitte 7.4 folgen, um ein Passwort einzugeben, um auf dieses Menü zuzugreifen.

Wählen Sie im Hauptmenü "Erweiterte Einstellungen", um auf die folgenden Optionen zuzugreifen: **1. Standard auswählen 2. Netz EIN/AUS 3. Energie zurücksetzen 4. Passwort zurücksetzen** 

- 5. Leistungssteuerung 6. Energie eichen 7. Spezielle Einstellungen 8. STD. Moduseinstellungen
- 9. Einstellungen wiederherstellen 10. HMI-Update 11. Externes EPM einstellen 12. HMI neustarten
- 13. Debug-Parameter 14.DSP-Update 15.Vergütungssatz 16.I/V-Kurve

### 7.5.1 Standard auswählen

Mit dieser Funktion wird der Referenzstandard des Netzes ausgewählt (siehe Abbildung 7.16).

JA =<ENT> NEIN =<ESC> Standard: G59/3

Abbildung 7.16

Drücken Sie zur Auswahl des Standards die AUF/AB-Tasten (G59/3, UL-480V, VDE0126, AS4777-15, AS4777-02, CQC380A, ENEL, UL-380V, MEX-CFE, C10/11 und "User-Def"-Funktion).

Drücken Sie die ENTER-Taste, um die Einstellung zu bestätigen.

Drücken Sie die ESC-Taste, um die Änderungen abzubrechen und zum vorherigen Menü zurückzukehren.

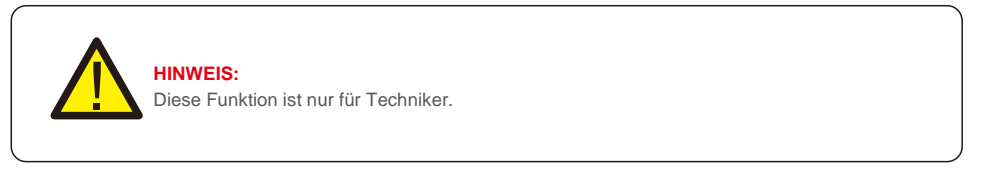

Durch Auswahl des Menüs "User-Def" wird das folgende Untermenü aufgerufen (siehe Abbildung 7.17),

→ OV-G-V1: 400 V OV-G-V1-T: 1,0 s

Abbildung 7.17

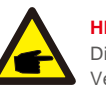

HINWEIS:

Die Funktion "User-Def" darf nur vom Servicetechniker verwendet werden. Die Verwendung muss vom örtlichen Energieversorger genehmigt werden.

Der Einstellbereich für "User-Def" ist nachstehend aufgeführt. Mit dieser Funktion können die Grenzwerte manuell geändert werden.

| OV-G-V1: 236–335 V | OV-G-F1: 50,2–53 Hz (60,2–63 Hz) |
|--------------------|----------------------------------|
| OV-G-V1-T: 0,1–9 s | OV-G-F1-T: 0,1–9 s               |
| OV-G-V2: 248–341 V | OV-G-F2: 51–53 Hz (61–63 Hz)     |
| OV-G-V2-T: 0,1–1 s | OV-G-F2-T: 0,1–9 s               |
| UN-G-V1: 173–236 V | UN-G-F1: 47–49,5 Hz (57–59,5 Hz) |
| UN-G-V1-T: 0,1–9 s | UN-G-F1-T: 0,1–9 s               |
| UN-G-V2: 132–219 V | UN-G-F2: 47–49 Hz (57–59 Hz)     |
| UN-G-V2-T: 0,1–1 s | UN-G-F2-T: 0,1–9 s               |
| Startup-T:10–600 s | Restore-T: 10–600 s              |

Drücken Sie die AUF-/AB-Tasten, um durch die Elemente zu scrollen. Drücken Sie die EINGABETASTE, um das markierte Element zu bearbeiten. Drücken Sie die AUF-/AB-Tasten erneut, um die Einstellung zu ändern. Drücken Sie die ENTER-Taste, um die Einstellung auszuführen. Drücken Sie die ESC-Taste, um die Änderungen abzubrechen und zum vorherigen Menü zurückzukehren.

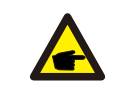

#### HINWEIS

Für verschiedene Länder muss der Netzstandard entsprechend den lokalen Anforderungen unterschiedlich festgelegt werden. Im Zweifelsfall wenden Sie sich bitte an die Solis-Servicetechniker.

# 7.5.2 Netz EIN/AUS

Mit dieser Funktion wird die Stromerzeugung des Solis Dreiphasenwechselrichters gestartet oder gestoppt (siehe Abbildung 7.18).

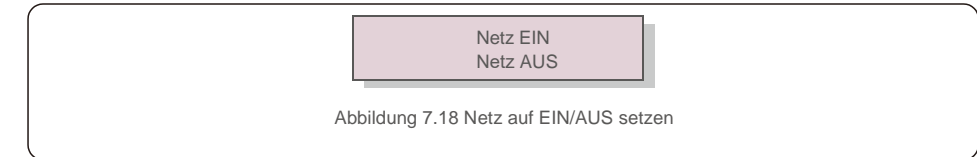

Man kann auch manuell durch die Bildschirme scrollen, indem die AUF- und AB-Tasten gedrückt werden. Drücken Sie die ENTER-Taste, um die Einstellung auszuführen. Drücken Sie die ESC-Taste, um zum vorherigen Menü zurückzukehren.

# 7.5.3 Energie zurücksetzen

Energie zurücksetzen kann den Ertragsverlauf des Wechselrichters zurücksetzen

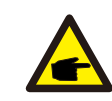

Diese beiden Funktionen können nur von Wartungspersonal ausgeführt werden. Die falsche Bedienung führt dazu, dass der Wechselrichter nicht ordnungsgemäß funktioniert.

## 7.5.4 Passwort zurücksetzen

Mit dieser Funktion wird das neue Passwort für das Menü "Erweiterte Info." und "Erweiterte Informationen" festgelegt. (siehe Abbildung 7.19).

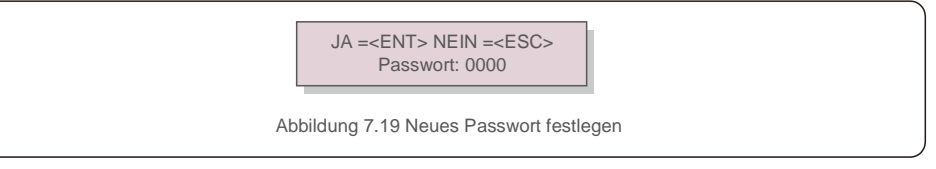

Geben Sie das richtige Passwort ein, bevor Sie ein neues Passwort festlegen. Drücken Sie die AB-Taste, um den Cursor zu bewegen. Drücken Sie die AUF-Taste, um den Wert zu ändern. ENTER-Taste drücken, um die Einstellung auszuführen.

Drücken Sie die ESC-Taste, um zum vorherigen Menü zurückzukehren.

## 7.5.5 Leistungssteuerung

Wirk- und Blindleistung können über die Leistungseinstellungstaste eingestellt werden. Es gibt 5 Elemente für dieses Untermenü:

1. Ausgangsleistung einstellen 2. Blindleistung einstellen 3. Out\_P Mit Wiederherstellung 4. Rea\_P Mit Wiederherstellung 5. PF-Kurve wählen

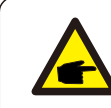

Diese Funktion ist nur für Wartungspersonal verfügbar. Eine falsche Bedienung führt dazu, dass der Wechselrichter die maximale Leistung erreicht.

# 7.5.6 Energie eichen

Wartung oder Austausch kann die Gesamtenergie löschen oder zu einem anderen Wert führen. Mit dieser Funktion kann der Benutzer den Wert der Gesamtenergie auf den gleichen Wert wie zuvor ändern. Wenn die Überwachungswebsite verwendet wird, werden die Daten automatisch mit dieser Einstellung synchronisiert. (Siehe Abbildung 7.20).

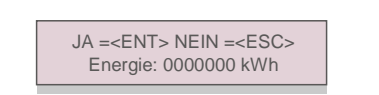

Abbildung 7.20 Energie eichen

Drücken Sie die AB-Taste, um den Cursor zu bewegen. Drücken Sie die AUF-Taste, um den Wert zu ändern. Drücken Sie die ENTER-Taste, um die Einstellung auszuführen. Drücken Sie die ESC-Taste, um zum vorherigen Menü zurückzukehren.

# 7. Betrieb

# 7.5.7 Spezielle Einstellungen

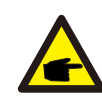

Diese Funktion ist nur für Wartungspersonal verfügbar. Eine falsche Bedienung führt dazu, dass der Wechselrichter die maximale Leistung erreicht.

## 7.5.8 STD-Moduseinstellungen

Es gibt 6 Einstellungen unter STD. Moduseinstellungen.

1. Arbeitsmodus einstellen 2. Leistungsratenbegrenzung 3. Deratefrequenz einstellen

4. 10 Minuten Spannung einstellen 5.Leistungspriorität 6.Grundeinstellungen

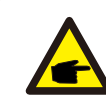

Diese Funktion ist nur für Wartungspersonal verfügbar. Eine falsche Bedienung führt dazu, dass der Wechselrichter die maximale Leistung erreicht.

# 7.5.9 Einstellungen wiederherstellen

Das Untermenü für die Grundeinstellung enthält 5 Elemente

Die Wiederherstellungseinstellung kann alle Elemente in Spezielle Einstellungen 7.5.7

auf die Standardeinstellung setzen. Der Bildschirm zeigt Folgendes

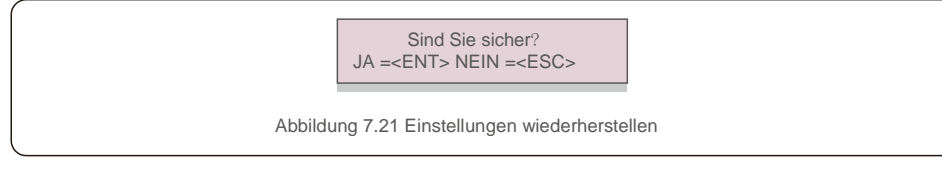

Drücken Sie die Eingabetaste, um die Einstellung nach dem Ausschalten des Netzes zu speichern. Drücken Sie die ESC-Taste, um den vorherigen Mittelwert zurückzugeben.

# 7.5.10 HMI-Update

Diese Funktion wird zum Aktualisieren des LCD-Programms verwendet.

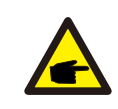

Diese Funktion ist nur für Wartungspersonal verfügbar. Eine falsche Bedienung führt dazu, dass der Wechselrichter die maximale Leistung erreicht.

# 7.5.11 Externes EPM einstellen

Diese Funktion ist aktiviert, wenn das EPM extern ist.

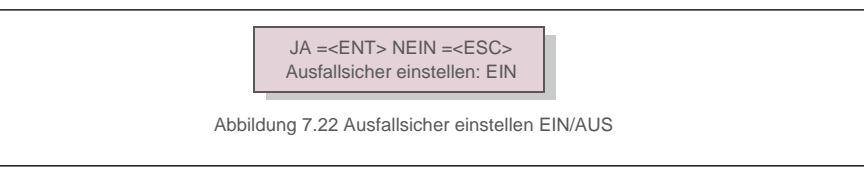

## 7.5.12 HMI neustarten

Die Funktion dient zum Neustart des HMI.

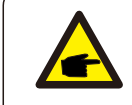

Diese Funktion ist nur für Wartungspersonal verfügbar. Eine falsche Bedienung führt dazu, dass der Wechselrichter die maximale Leistung erreicht.

# 7.5.13 Debug-Parameter

Diese Funktion steht nur dem Wartungspersonal des Herstellers zur Verfügung.

# 7.5.14 DSP-Update

Die Funktion wird zum Aktualisieren des DSP verwendet.

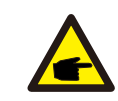

Diese Funktion ist nur für Wartungspersonal verfügbar. Eine falsche Bedienung führt dazu, dass der Wechselrichter die maximale Leistung erreicht.

# 7.5.15 Vergütungssatz

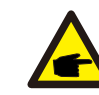

Diese Funktion ist nur für Wartungspersonal verfügbar. Eine falsche Bedienung führt dazu, dass der Wechselrichter die maximale Leistung erreicht.

# 7. Betrieb

# 7.5.16 I/V-Kurve

Mit dieser Funktion werden die charakteristischen I/V-Kurven der einzelnen PV-Stränge gescannt.

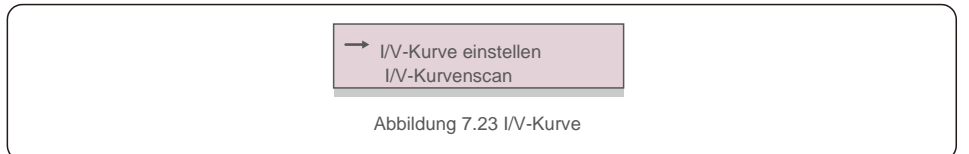

## 7.5.16.1 I/V-Kurve einstellen

Diese Einstellung kann den Startpunkt der Scan-Spannung und das Spannungsintervall einstellen.

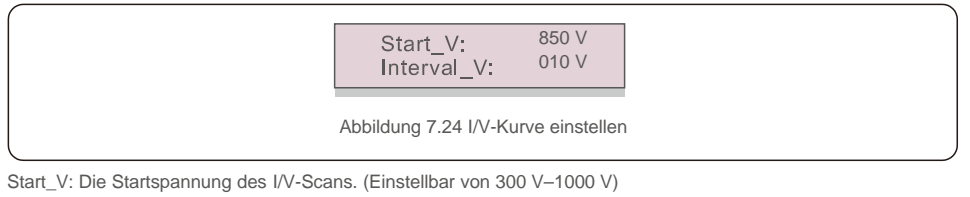

Interval\_V: Das Scan-Spannungsintervall. (Einsteilbar von 1–100 V) Insgesamt können 60 Datenpunkte gescannt werden.

## 7.5.16.2 I/V-Kurvenscan

Drücken Sie "ENT", um I/V-Kurvenscan zu starten.

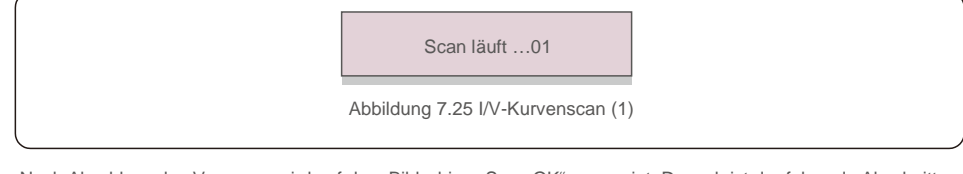

Nach Abschluss des Vorgangs wird auf dem Bildschirm "Scan OK" angezeigt. Danach ist der folgende Abschnitt aufzurufen.

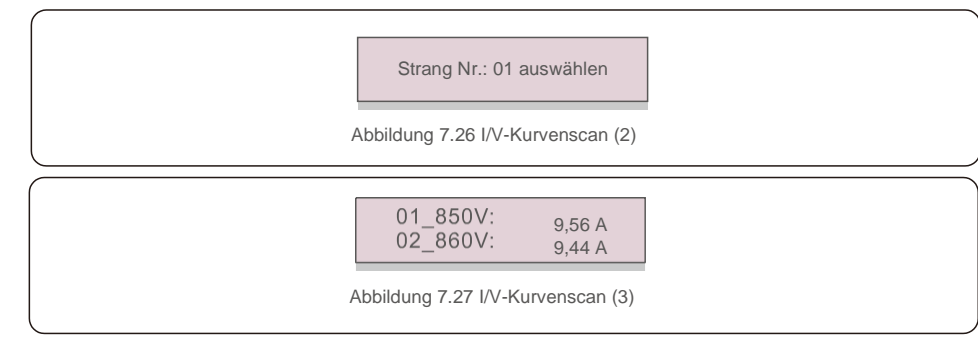

# 7.6 AFCI-Funktion

Solis Wechselrichter verfügen über eine integrierte AFCI-Funktion, mit der Lichtbogenfehler im Gleichstromkreis erkannt und der Wechselrichter abgeschaltet werden können, um eine Brandkatastrophe zu verhindern.

## 7.6. 1 Aktivieren der AFCI-Funktion

Die AFCI-Funktion kann folgendermaßen aktiviert werden

Pfad: Erweiterte Einstellung -> Passwort: 0010 -> Spezielle Einstellungen -> AFCI-Einstellung -

> AFCI EIN/AUS -> EIN

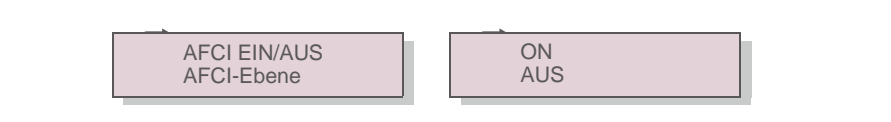

Abbildung 7.28 AFCI einstellen

#### Warnung:

Die "AFCI-EBENE" ist NUR Solis-Technikern vorbehalten. Die Empfindlichkeit darf nicht verändert werden, da dies sonst zu häufigen Fehlalarmen oder Fehlfunktionen führt. Solis haftet nicht für weitere Schäden, die durch nicht autorisierte Änderungen verursacht werden.

### HINWEIS:

Die Einstellung entspricht zudem dem aktuellen Status, mit dem der EIN/AUS-Zustand der AFCI-Funktion überprüft werden kann.

# 7.6. 2 Lichtbogenfehler

Wenn während des normalen Betriebs ein Gleichstromlichtbogen erkannt wird, schaltet der Wechselrichter ab und gibt den folgenden Alarm aus:

ARC-FAULT (LICHTBOGENFEHLER) Neustart Drücken Sie ESC 3 s

Abbildung 7.29 Lichtbogenfehler

Der Installateur muss den Gleichstromkreis gründlich überprüfen, um sicherzustellen, dass alle Kabel korrekt befestigt sind.

Sobald das Problem mit dem Gleichstromkreis behoben wurde oder bestätigt wurde, dass er in Ordnung ist, drücken Sie 3 Sekunden lang "ESC" und warten Sie, bis der Wechselrichter neu gestartet wird.

Der Solis Dreiphasenwechselrichter erfordert keine regelmäßige Wartung. Die Reinigung des Staubs auf dem Kühlkörper trägt jedoch dazu bei, dass der Wechselrichter die Wärme ableiten kann. Dies wiederum erhöht seine Lebensdauer. Der Staub kann mit einer weichen Bürste entfernt werden.

#### VORSICHT:

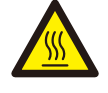

Berühren Sie die Oberfläche des Wechselrichters nicht, wenn dieser in Betrieb ist. Einige Teile des Wechselrichters können heiß sein und Verbrennungen verursachen. Schalten Sie den Wechselrichter aus (siehe Abschnitt 6.2) und lassen Sie ihn abkühlen, bevor Sie Wartungs- oder

Reinigungsarbeiten durchführen.

Die LCD- und LED-Statusanzeigen können mit einem feuchten Tuch gereinigt werden, wenn sie zu schmutzig sind, um sie zu erkennen.

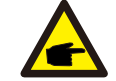

HINWEIS:

Verwenden Sie zum Reinigen des Wechselrichters niemals Lösungsmittel, Scheuermittel oder ätzende Materialien.

## 9 Fehlerbehebung

Der Wechselrichter erfüllt die wichtigsten internationalen Normen für netzgebundene Anlagen sowie die Anforderungen an Sicherheit und elektromagnetische Störfestigkeit. Vor der Auslieferung an den Kunden wurde der Wechselrichter mehreren Tests unterzogen, um seinen optimalen Betrieb und seine Zuverlässigkeit sicherzustellen.

Im Fehlerfall zeigt der LCD-Bildschirm eine Alarmmeldung an. In diesem Fall speist der Wechselrichter möglicherweise nicht mehr in das Netz ein. Die Fehlerbeschreibungen und die entsprechenden Alarmmeldungen sind in Tabelle 9.1 aufgeführt:

| Alarmmeldung         Fehlerbeschreibung           No power         Wechselrichter schaltet das LCD nicht ein |                                               | Lösung                                                                                                    |  |
|----------------------------------------------------------------------------------------------------|-----------------------------------------------|----------------------------------------------------------------------------------------------------|--|
|                                                                                                    |                                               | <ol> <li>Überprüfen Sie die PV-Eingangsanschlüsse.</li> <li>Überprüfen Sie die Gleichstrom-<br/>Eingangsspannung.<br/>(einphasig &gt;120 V, dreiphasig &gt;350 V)</li> <li>Überprüfen Sie, ob PV +/- vertauscht ist.</li> </ol> |  |
| LCD zeigt ständig<br>Initialisierung an                                                                      | Kann nicht gestartet werden                   | <ol> <li>Überprüfen, ob der Stecker auf der<br/>Hauptplatine oder der<br/>Stromversorgungsplatine fest sitzt.</li> <li>Überprüfen Sie, ob der DSP-Anschluss an<br/>der Stromversorgungsplatine fest sitzt.</li> </ol>           |  |
| OV-G-V01/02/03/04                                                                                            | Netzüberspannung                              | <ol> <li>Der Widerstand des Wechselstromkabels ist<br/>zu hoch. Tauschen Sie es gegen ein<br/>größeres Netzkabel.</li> <li>Passen Sie die Sicherungsgrenze an, wenn<br/>dies vom Energieversorger zugelassen ist.</li> </ol>    |  |
| UN-G-V01/02                                                                                                  | Netzunterspannung                             | 1 Verwenden Sie die Funktion User Define"                                                                                                    |  |
| OV-G-F01/02                                                                                                  | Netzüberfrequenz                              | (Benutzerdefinieren), um die                                                                                                    |  |
| UN-G-F01/02                                                                                                  | Netzunterfrequenz                             | Sicherungsgrenze anzupassen, wenn dies                                                                                                    |  |
| G-IMP                                                                                                    | Hohe Netzimpedanz                             | vom Energieversorger zugelassen ist.                                                                                                    |  |
| NO-GRID                                                                                                    | Kein Netz                                     | <ol> <li>Überprüfen Sie die Anschlüsse und den<br/>Netzschalter.</li> <li>Überprüfen Sie die Netzspannung in der<br/>Wechselrichterklemme.</li> </ol>                                                                           |  |
| OV-DC01/02/03/04                                                                                             | Gleichstromüberspannung                       | 1. Verringern Sie die Anzahl der hintereinander<br>geschalteten Module.                                                                                                    |  |
| OV-BUS                                                                                                    | Gleichstromüberbusspannung                    | 1 Überprüfen Sie den Anschluss des                                                                                                    |  |
| UN-BUS01/02                                                                                                  | Gleichstrombusunterspannung                   | Wechselrichterinduktors.<br>2. Überprüfen Sie die Treiberverbindung.                                                                                                    |  |
| GRID-INTF01/02                                                                                               | Netzstörung                                   | 1. Storton Sie den Wechselrichter neu                                                                                                    |  |
| OV-G-I                                                                                                    | Netzüberstrom                                 | <ol> <li>Statten Sie den Wechselnchter neu.</li> <li>Wechseln Sie die Stromversorgungsplatine.</li> </ol>                                                                                                    |  |
| IGBT-OV-I                                                                                                    | IGBT-Überstrom                                |                                                                                                    |  |
| DC-INTF<br>OV-DCA-I                                                                                          | Gleichstromeingangsüberstrom                  | <ol> <li>Starten Sie den Wechselrichter neu.</li> <li>Identifizieren und entfernen Sie den Strang<br/>zum fehlerhaften MPPT.</li> <li>Wechseln Sie die Stromversorgungsplatine.</li> </ol>                                      |  |
| IGFOL-F                                                                                                    | Verfolgung des Netzstroms<br>schlägt fehl     | 1. Clarten Cia den Weskeelrichter neu oder                                                                                                    |  |
| IG-AD                                                                                                    | Probenahme des Netzstroms<br>schlägt fehl     | 1. Starten Sie den wechselrichter neu oder kontaktieren Sie den Monteur.                                                                                                    |  |
| OV-TEM                                                                                                    | Übertemperatur                                | <ol> <li>Überprüfen Sie die Belüftung des<br/>Wechselrichters.</li> <li>Überprüfen Sie, ob der Wechselrichter bei<br/>heißem Wetter direkter Sonneneinstrahlung<br/>ausgesetzt ist.</li> </ol>                                  |  |
| INI-FAULT                                                                                                    | Fehler bei der<br>Systeminitialisierung       |                                                                                                    |  |
| DSP-B-FAULT                                                                                                  | Comm. Fehler zwischen Haupt-<br>und Slave-DSP | 1. Starten Sie den Wechselrichter neu oder kontaktieren Sie den Monteur.                                                                                                    |  |
| 12Power-FAULT                                                                                                | Fehler der 12-V-<br>Stromversorgung           |                                                                                                    |  |

# 9. Fehlerbehebung

| Alarmmeldung                                    | Fehlerbeschreibung                                       | Lösung                                                                                                    |
|-------------------------------------------------|----------------------------------------------------------|----------------------------------------------------------------------------------------------------|
| ILeak-PRO<br>01/02/03/04                        | Schutz vor Stromableitung                                | <ol> <li>Überprüfen Sie die Wechselstrom- und Gleichstrom-<br/>Verbindung.</li> <li>Prüfen Sie die Kabelverbindung im Inneren des<br/>Wechselrichters.</li> </ol>                                                                                                    |
| RelayChk-FAIL                                   | Relaisprüfung fehlgeschlagen                             |                                                                                                    |
| DCinj-FAULT                                     | Hoher Gleichstrom-Einspeisungsstrom                      | 1. Starten Sie den Wechselrichter neu oder kontaktieren Sie<br>den Monteur.                                                                                                    |
| Gleichstromumkehr                               | Einer der<br>Gleichstromstränge ist<br>verpolt verbunden | <ol> <li>Bitte überprüfen Sie die Polarität der PV-Stränge der<br/>Wechselrichter. Wenn es umgekehrt angeschlossen Stränge<br/>gibt, warten Sie auf die Nacht, wenn die Sonneneinstrahlung<br/>gering ist und der Strom des PV-Strangs unter 0,5 A fällt.<br/>Schalten Sie die beiden Gleichstromschalter aus und beheben<br/>Sie das Polaritätsproblem.</li> </ol>                                                                                                    |
| Bildschirm AUS bei<br>angelegtem<br>Gleichstrom | Wechselrichter intern beschädigt                         | <ol> <li>Schalten Sie die Gleichstromschalter nicht aus,<br/>da dies den Wechselrichter beschädigen kann.</li> <li>Bitte warten Sie, bis die Sonneneinstrahlung abnimmt,<br/>und bestätigen Sie mit einem aufsteckbaren<br/>Amperemeter, dass der Strangstrom weniger als 0,5 A<br/>beträgt, und schalten Sie dann die Gleichstromschalter<br/>aus.</li> <li>Bitte beachten Sie, dass Schäden aufgrund von<br/>falschen Vorgehensweisen nicht von der<br/>Gerätegarantie abgedeckt sind.</li> </ol> |

Tabelle 9.1 Fehlermeldung und Beschreibung

#### HINWEIS:

Wenn der Wechselrichter eine Alarmmeldung anzeigt, wie in Tabelle 9.1 aufgeführt, schalten Sie den Wechselrichter aus (siehe Abschnitt 6.2 zum Stoppen des Wechselrichters) und warten Sie 15 Minuten, bevor Sie ihn wieder einschalten (siehe Abschnitt 6.1 zum Starten des Wechselrichters). Wenn der Fehler weiterhin besteht, wenden Sie sich bitte an Ihren örtlichen Händler oder an das Servicecenter. Bitte halten Sie die folgenden Informationen bereit, bevor Sie sich an uns wenden.

- 1. Seriennummer des Solis-Dreiphasenwechselrichters;
- 2. Händler/Verkäufer des Solis-Dreiphasenwechselrichters (falls verfügbar);
- 3. Installationsdatum.

- Beschreibung des Problems (d. h. die auf dem LCD angezeigte Alarmmeldung und der Status der LED-Statusanzeigelichter. Andere Messwerte aus dem Untermenü "Informationen" (siehe Abschnitt 7.2) sind ebenfalls hilfreich.);
- 5. Die PV-Anlagen-Konfiguration (z. B. Anzahl der Solarmodule, Kapazität der Solarmodule, Anzahl der Stränge usw.);
- 6. Ihre Kontaktdaten.

| Modell                                       | Solis-25K-5G                                                                                                    |
|----------------------------------------------|----------------------------------------------------------------------------------------------------|
| Max. Gleichstrom-Eingangsspannung (Volt)     | 1100                                                                                                    |
| Nenngleichspannung (Volt)                    | 600                                                                                                    |
| Anlaufspannung (Volt)                        | 180                                                                                                    |
| MPPT-Spannungsbereich (Volt)                 | 2001000                                                                                                    |
| Max. Eingangsstrom (Ampere)                  | 3*26                                                                                                    |
| Maximaler Kurzschluss-Eingangsstrom (Ampere) | 3*40                                                                                                    |
| MPPT-Anzahl/max. Anzahl Eingangsstränge      | 3/6                                                                                                    |
| Nennausgangsleistung (Watt)                  | 25000                                                                                                    |
| Max. Ausgangsleistung (Watt)                 | 27500                                                                                                    |
| Max. Scheinausgangsleistung (VA)             | 27500                                                                                                    |
| Nennnetzspannung (Volt)                      | 3/N/PE, 220/380, 230/400                                                                                                    |
| Nennstärke Ausgangsstrom (Ampere)            | 38, 0/36, 1                                                                                                    |
| Max. Ausgangsstrom (Ampere)                  | 41, 8                                                                                                    |
| Leistungsfaktor (bei Nennausgangsleistung)   | 0,8 führend – 0,8 nachlaufend                                                                                                    |
| THDi (bei Nennausgangsleistung)              | <3 %                                                                                                    |
| Nennnetzfrequenz (Hertz)                     | 50/60                                                                                                    |
| Maximaler Wirkungsgrad                       | 98,8 %                                                                                                    |
| EU-Wirkungsgrad                              | 98,3 %                                                                                                    |
| Abmessungen (B*H*T)                          | 647 * 629 * 252 mm                                                                                                    |
| Gewicht                                      | 45 kg                                                                                                    |
| Topologie                                    | Ohne Transformator                                                                                                    |
| Eigenverbrauch (Nacht)                       | <1 W                                                                                                    |
| Temperaturbereich der Betriebsumgebung       | -25 °C +60 °C                                                                                                    |
| Relative Luftfeuchtigkeit                    | 0 - 100 %                                                                                                    |
| Eindringschutz                               | IP65                                                                                                    |
| Kühlkonzept                                  | Natürliche Konvektion                                                                                                    |
| Maximale Betriebshöhe                        | 4000 m                                                                                                    |
| Netzanschluss-Standard                       | VDE-AR-N 4105, VDE V 0124, VDE V 0126-1-1, UTE C15-<br>712-1, NRS 097-1-2, G98, G99,<br>EN 50549-1/-2, RD 1699, UNE 206006,<br>UNE 206007-1, IEC61727, DEWA |
| Sicherheits-/EMV-Standard                    | IEC 62109-1/-2, IEC62116 und EN 61000-6-2/-4                                                                                                    |
| Gleichstromanschluss                         | MC4-Anschluss                                                                                                    |
| Wechselstromanschluss                        | OT-Klemmleiste                                                                                                    |
| Anzeige                                      | LCD, 2×20 Z                                                                                                    |
| Kommunikationsverbindungen                   | RS485, Optional: WLAN, GPRS, PLC                                                                                                    |
| Garantie                                     | 5 Jahre (auf 20 Jahre verlängerbar)                                                                                                    |

| Modell                                       | Solis-30K-5G                                                                                                    |
|----------------------------------------------|----------------------------------------------------------------------------------------------------|
| Max. Gleichstrom-Eingangsspannung (Volt)     | 1100                                                                                                    |
| Nenngleichspannung (Volt)                    | 600                                                                                                    |
| Anlaufspannung (Volt)                        | 180                                                                                                    |
| MPPT-Spannungsbereich (Volt)                 | 2001000                                                                                                    |
| Max. Eingangsstrom (Ampere)                  | 3*26                                                                                                    |
| Maximaler Kurzschluss-Eingangsstrom (Ampere) | 3*40                                                                                                    |
| MPPT-Anzahl/max. Anzahl Eingangsstränge      | 3/6                                                                                                    |
| Nennausgangsleistung (Watt)                  | 30000                                                                                                    |
| Max. Ausgangsleistung (Watt)                 | 33000                                                                                                    |
| Max. Scheinausgangsleistung (VA)             | 33000                                                                                                    |
| Nennnetzspannung (Volt)                      | 3/N/PE, 220/380, 230/400                                                                                                    |
| Nennstärke Ausgangsstrom (Ampere)            | 45,6/43,3                                                                                                    |
| Max. Ausgangsstrom (Ampere)                  | 50,2                                                                                                    |
| Leistungsfaktor (bei Nennausgangsleistung)   | 0,8 führend – 0,8 nachlaufend                                                                                                    |
| THDi (bei Nennausgangsleistung)              | <3 %                                                                                                    |
| Nennnetzfrequenz (Hertz)                     | 50/60                                                                                                    |
| Maximaler Wirkungsgrad                       | 98,8 %                                                                                                    |
| EU-Wirkungsgrad                              | 98,3 %                                                                                                    |
| Abmessungen (B*H*T)                          | 647 * 629 * 252 mm                                                                                                    |
| Gewicht                                      | 45 kg                                                                                                    |
| Topologie                                    | Ohne Transformator                                                                                                    |
| Eigenverbrauch (Nacht)                       | <1 W                                                                                                    |
| Temperaturbereich der Betriebsumgebung       | -25 °C +60 °C                                                                                                    |
| Relative Luftfeuchtigkeit                    | 0 - 100 %                                                                                                    |
| Eindringschutz                               | IP65                                                                                                    |
| Kühlkonzept                                  | Natürliche Konvektion                                                                                                    |
| Maximale Betriebshöhe                        | 4000 m                                                                                                    |
| Netzanschluss-Standard                       | VDE-AR-N 4105, VDE V 0124, VDE V 0126-1-1, UTE C15-<br>712-1, NRS 097-1-2, G98, G99,<br>EN 50549-1/-2, RD 1699, UNE 206006,<br>UNE 206007-1, IEC61727,DEWA |
| Sicherheits-/EMV-Standard                    | IEC 62109-1/-2, IEC62116 und EN 61000-6-2/-4                                                                                                    |
| Gleichstromanschluss                         | MC4-Anschluss                                                                                                    |
| Wechselstromanschluss                        | OT-Klemmleiste                                                                                                    |
| Anzeige                                      | LCD, 2×20 Z                                                                                                    |
| Kommunikationsverbindungen                   | RS485, Optional: WLAN, GPRS, PLC                                                                                                    |
| Garantie                                     | 5 Jahre (auf 20 Jahre verlängerbar)                                                                                                    |

| Modell                                       | Solis-33K-5G                                                                                                    |
|----------------------------------------------|----------------------------------------------------------------------------------------------------|
| Max. Gleichstrom-Eingangsspannung (Volt)     | 1100                                                                                                    |
| Nenngleichspannung (Volt)                    | 600                                                                                                    |
| Anlaufspannung (Volt)                        | 180                                                                                                    |
| MPPT-Spannungsbereich (Volt)                 | 2001000                                                                                                    |
| Max. Eingangsstrom (Ampere)                  | 3*26                                                                                                    |
| Maximaler Kurzschluss-Eingangsstrom (Ampere) | 3*40                                                                                                    |
| MPPT-Anzahl/max. Anzahl Eingangsstränge      | 3/6                                                                                                    |
| Nennausgangsleistung (Watt)                  | 33000                                                                                                    |
| Max. Ausgangsleistung (Watt)                 | 36300                                                                                                    |
| Max. Scheinausgangsleistung (VA)             | 36300                                                                                                    |
| Nennnetzspannung (Volt)                      | 3/N/PE, 220/380, 230/400                                                                                                    |
| Nennstärke Ausgangsstrom (Ampere)            | 50,1/47,6                                                                                                    |
| Max. Ausgangsstrom (Ampere)                  | 55,1                                                                                                    |
| Leistungsfaktor (bei Nennausgangsleistung)   | 0,8 führend – 0,8 nachlaufend                                                                                                    |
| THDi (bei Nennausgangsleistung)              | <3 %                                                                                                    |
| Nennnetzfrequenz (Hertz)                     | 50/60                                                                                                    |
| Maximaler Wirkungsgrad                       | 98,8 %                                                                                                    |
| EU-Wirkungsgrad                              | 98,3 %                                                                                                    |
| Abmessungen (B*H*T)                          | 647 * 629 * 252 mm                                                                                                    |
| Gewicht                                      | 45 kg                                                                                                    |
| Topologie                                    | Ohne Transformator                                                                                                    |
| Eigenverbrauch (Nacht)                       | <1 W                                                                                                    |
| Temperaturbereich der Betriebsumgebung       | -25 ℃ +60 ℃                                                                                                    |
| Relative Luftfeuchtigkeit                    | 0 - 100 %                                                                                                    |
| Eindringschutz                               | IP65                                                                                                    |
| Kühlkonzept                                  | Natürliche Konvektion                                                                                                    |
| Maximale Betriebshöhe                        | 4000 m                                                                                                    |
| Netzanschluss-Standard                       | VDE-AR-N 4105, VDE V 0124, VDE V 0126-1-1, UTE C15-<br>712-1, NRS 097-1-2, G98, G99,<br>EN 50549-1/-2, RD 1699, UNE 206006,<br>UNE 206007-1, IEC61727,DEWA |
| Sicherheits-/EMV-Standard                    | IEC 62109-1/-2, IEC62116 und EN 61000-6-2/-4                                                                                                    |
| Gleichstromanschluss                         | MC4-Anschluss                                                                                                    |
| Wechselstromanschluss                        | OT-Klemmleiste                                                                                                    |
| Anzeige                                      | LCD, 2×20 Z                                                                                                    |
| Kommunikationsverbindungen                   | RS485, Optional: WLAN, GPRS, PLC                                                                                                    |
| Garantie                                     | 5 Jahre (auf 20 Jahre verlängerbar)                                                                                                    |

| Modell                                       | Solis-36K-5G                                                                                                    |
|----------------------------------------------|----------------------------------------------------------------------------------------------------|
| Max. Gleichstrom-Eingangsspannung (Volt)     | 1100                                                                                                    |
| Nenngleichspannung (Volt)                    | 600                                                                                                    |
| Anlaufspannung (Volt)                        | 180                                                                                                    |
| MPPT-Spannungsbereich (Volt)                 | 200 1000                                                                                                    |
| Max. Eingangsstrom (Ampere)                  | 4*26                                                                                                    |
| Maximaler Kurzschluss-Eingangsstrom (Ampere) | 4*40                                                                                                    |
| MPPT-Anzahl/max. Anzahl Eingangsstränge      | 4/8                                                                                                    |
| Nennausgangsleistung (Watt)                  | 36000                                                                                                    |
| Max. Ausgangsleistung (Watt)                 | 39600                                                                                                    |
| Max. Scheinausgangsleistung (VA)             | 39600                                                                                                    |
| Nennnetzspannung (Volt)                      | 3/N/PE, 220/380, 230/400                                                                                                    |
| Nennstärke Ausgangsstrom (Ampere)            | 54,7/52,0                                                                                                    |
| Max. Ausgangsstrom (Ampere)                  | 60,2                                                                                                    |
| Leistungsfaktor (bei Nennausgangsleistung)   | 0,8 führend – 0,8 nachlaufend                                                                                                    |
| THDi (bei Nennausgangsleistung)              | <3 %                                                                                                    |
| Nennnetzfrequenz (Hertz)                     | 50/60                                                                                                    |
| Maximaler Wirkungsgrad                       | 98,8 %                                                                                                    |
| EU-Wirkungsgrad                              | 98,3 %                                                                                                    |
| Abmessungen (B*H*T)                          | 647 * 629 * 252 mm                                                                                                    |
| Gewicht                                      | 45 kg                                                                                                    |
| Topologie                                    | Ohne Transformator                                                                                                    |
| Eigenverbrauch (Nacht)                       | <1 W                                                                                                    |
| Temperaturbereich der Betriebsumgebung       | -25 ℃ +60 ℃                                                                                                    |
| Relative Luftfeuchtigkeit                    | 0 - 100 %                                                                                                    |
| Eindringschutz                               | IP65                                                                                                    |
| Kühlkonzept                                  | Natürliche Konvektion                                                                                                    |
| Maximale Betriebshöhe                        | 4000 m                                                                                                    |
| Netzanschluss-Standard                       | VDE-AR-N 4105, VDE V 0124, VDE V 0126-1-1, UTE C15-<br>712-1, NRS 097-1-2, G98, G99,<br>EN 50549-1/-2, RD 1699, UNE 206006,<br>UNE 206007-1, IEC61727,DEWA |
| Sicherheits-/EMV-Standard                    | IEC 62109-1/-2, IEC62116 und EN 61000-6-2/-4                                                                                                    |
| Gleichstromanschluss                         | MC4-Anschluss                                                                                                    |
| Wechselstromanschluss                        | OT-Klemmleiste                                                                                                    |
| Anzeige                                      | LCD, 2×20 Z                                                                                                    |
| Kommunikationsverbindungen                   | RS485, Optional: WLAN, GPRS, PLC                                                                                                    |
| Garantie                                     | 5 Jahre (auf 20 Jahre verlängerbar)                                                                                                    |

| Modell                                       | Solis-40K-5G                                                                                                    |
|----------------------------------------------|----------------------------------------------------------------------------------------------------|
| Max. Gleichstrom-Eingangsspannung (Volt)     | 1100                                                                                                    |
| Nenngleichspannung (Volt)                    | 600                                                                                                    |
| Anlaufspannung (Volt)                        | 180                                                                                                    |
| MPPT-Spannungsbereich (Volt)                 | 2001000                                                                                                    |
| Max. Eingangsstrom (Ampere)                  | 4*26                                                                                                    |
| Maximaler Kurzschluss-Eingangsstrom (Ampere) | 4*40                                                                                                    |
| MPPT-Anzahl/max. Anzahl Eingangsstränge      | 4/8                                                                                                    |
| Nennausgangsleistung (Watt)                  | 40000                                                                                                    |
| Max. Ausgangsleistung (Watt)                 | 44000                                                                                                    |
| Max. Scheinausgangsleistung (VA)             | 44000                                                                                                    |
| Nennnetzspannung (Volt)                      | 3/N/PE, 220/380, 230/400                                                                                                    |
| Nennstärke Ausgangsstrom (Ampere)            | 60,8/57,7                                                                                                    |
| Max. Ausgangsstrom (Ampere)                  | 66,9                                                                                                    |
| Leistungsfaktor (bei Nennausgangsleistung)   | 0,8 führend – 0,8 nachlaufend                                                                                                    |
| THDi (bei Nennausgangsleistung)              | <3 %                                                                                                    |
| Nennnetzfrequenz (Hertz)                     | 50/60                                                                                                    |
| Maximaler Wirkungsgrad                       | 98,8 %                                                                                                    |
| EU-Wirkungsgrad                              | 98,3 %                                                                                                    |
| Abmessungen (B*H*T)                          | 647 * 629 * 252 mm                                                                                                    |
| Gewicht                                      | 45 kg                                                                                                    |
| Topologie                                    | Ohne Transformator                                                                                                    |
| Eigenverbrauch (Nacht)                       | <1 W                                                                                                    |
| Temperaturbereich der Betriebsumgebung       | -25 °C +60 °C                                                                                                    |
| Relative Luftfeuchtigkeit                    | 0 - 100 %                                                                                                    |
| Eindringschutz                               | IP65                                                                                                    |
| Kühlkonzept                                  | Natürliche Konvektion                                                                                                    |
| Maximale Betriebshöhe                        | 4000 m                                                                                                    |
| Netzanschluss-Standard                       | VDE-AR-N 4105, VDE V 0124, VDE V 0126-1-1, UTE C15-<br>712-1, NRS 097-1-2, G98, G99,<br>EN 50549-1/-2, RD 1699, UNE 206006,<br>UNE 206007-1, IEC61727,DEWA |
| Sicherheits-/EMV-Standard                    | IEC 62109-1/-2, IEC62116 und EN 61000-6-2/-4                                                                                                    |
| Gleichstromanschluss                         | MC4-Anschluss                                                                                                    |
| Wechselstromanschluss                        | OT-Klemmleiste                                                                                                    |
| Anzeige                                      | LCD, 2×20 Z                                                                                                    |
| Kommunikationsverbindungen                   | RS485, Optional: WLAN, GPRS, PLC                                                                                                    |
| Garantie                                     | 5 Jahre (auf 20 Jahre verlängerbar)                                                                                                    |

# 10. Technische Daten

| Modell                                       | Solis-40K-HV-5G                                                                                                    |
|----------------------------------------------|----------------------------------------------------------------------------------------------------|
| Max. Gleichstrom-Eingangsspannung (Volt)     | 1100                                                                                                    |
| Nenngleichspannung (Volt)                    | 600                                                                                                    |
| Anlaufspannung (Volt)                        | 180                                                                                                    |
| MPPT-Spannungsbereich (Volt)                 | 2001000                                                                                                    |
| Max. Eingangsstrom (Ampere)                  | 4*26                                                                                                    |
| Maximaler Kurzschluss-Eingangsstrom (Ampere) | 4*40                                                                                                    |
| MPPT-Anzahl/max. Anzahl Eingangsstränge      | 4/8                                                                                                    |
| Nennausgangsleistung (Watt)                  | 40000                                                                                                    |
| Max. Ausgangsleistung (Watt)                 | 44000                                                                                                    |
| Max. Scheinausgangsleistung (VA)             | 44000                                                                                                    |
| Nennnetzspannung (Volt)                      | 3/PE, 480                                                                                                    |
| Nennstärke Ausgangsstrom (Ampere)            | 48,1                                                                                                    |
| Max. Ausgangsstrom (Ampere)                  | 53,0                                                                                                    |
| Leistungsfaktor (bei Nennausgangsleistung)   | 0,8 führend – 0,8 nachlaufend                                                                                                    |
| THDi (bei Nennausgangsleistung)              | <3 %                                                                                                    |
| Bemessungsnetzfrequenz (Hertz)               | 50/60                                                                                                    |
| Maximaler Wirkungsgrad                       | 98,8 %                                                                                                    |
| EU-Wirkungsgrad                              | 98,3 %                                                                                                    |
| Abmessungen (B*H*T)                          | 647 * 629 * 252 mm                                                                                                    |
| Gewicht                                      | 45 kg                                                                                                    |
| Topologie                                    | Ohne Transformator                                                                                                    |
| Eigenverbrauch (Nacht)                       | <1 W                                                                                                    |
| Temperaturbereich der Betriebsumgebung       | -25 ℃ +60 ℃                                                                                                    |
| Relative Luftfeuchtigkeit                    | 0 – 100 %                                                                                                    |
| Eindringschutz                               | IP65                                                                                                    |
| Kühlkonzept                                  | Natürliche Konvektion                                                                                                    |
| Maximale Betriebshöhe                        | 4000 m                                                                                                    |
| Netzanschluss-Standard                       | VDE-AR-N 4105, VDE V 0124, VDE V 0126-1-1, UTE C15-<br>712-1, NRS 097-1-2, G98, G99,<br>EN 50549-1/-2, RD 1699, UNE 206006,<br>UNE 206007-1, IEC61727,DEWA |
| Sicherheits-/EMV-Standard                    | IEC 62109-1/-2, IEC62116 und EN 61000-6-2/-4                                                                                                    |
| Gleichstromanschluss                         | MC4-Anschluss                                                                                                    |
| Wechselstromanschluss                        | OT-Klemmleiste                                                                                                    |
| Anzeige                                      | LCD, 2x20 Z                                                                                                    |
| Kommunikationsverbindungen                   | RS485, Optional: WLAN, GPRS, PLC                                                                                                    |
| Garantie                                     | 5 Jahre (auf 20 Jahre verlängerbar)                                                                                                    |

| Modell                                       | Solis-50K-HV-5G                                                                                                    |
|----------------------------------------------|----------------------------------------------------------------------------------------------------|
| Max. Gleichstrom-Eingangsspannung (Volt)     | 1100                                                                                                    |
| Nenngleichspannung (Volt)                    | 600                                                                                                    |
| Anlaufspannung (Volt)                        | 180                                                                                                    |
| MPPT-Spannungsbereich (Volt)                 | 2001000                                                                                                    |
| Max. Eingangsstrom (Ampere)                  | 4*26                                                                                                    |
| Maximaler Kurzschluss-Eingangsstrom (Ampere) | 4*40                                                                                                    |
| MPPT-Anzahl/max. Anzahl Eingangsstränge      | 4/8                                                                                                    |
| Nennausgangsleistung (Watt)                  | 50.000                                                                                                    |
| Max. Ausgangsleistung (Watt)                 | 55000                                                                                                    |
| Max. Scheinausgangsleistung (VA)             | 55000                                                                                                    |
| Nennnetzspannung (Volt)                      | 3/PE, 480                                                                                                    |
| Nennstärke Ausgangsstrom (Ampere)            | 60,1                                                                                                    |
| Max. Ausgangsstrom (Ampere)                  | 66,2                                                                                                    |
| Leistungsfaktor (bei Nennausgangsleistung)   | 0,8 führend – 0,8 nachlaufend                                                                                                    |
| THDi (bei Nennausgangsleistung)              | <3 %                                                                                                    |
| Bemessungsnetzfrequenz (Hertz)               | 50/60                                                                                                    |
| Maximaler Wirkungsgrad                       | 98,8 %                                                                                                    |
| EU-Wirkungsgrad                              | 98,3 %                                                                                                    |
| Abmessungen (B*H*T)                          | 647 * 629 * 252 mm                                                                                                    |
| Gewicht                                      | 45 kg                                                                                                    |
| Topologie                                    | Ohne Transformator                                                                                                    |
| Eigenverbrauch (Nacht)                       | <1 W                                                                                                    |
| Temperaturbereich der Betriebsumgebung       | -25 ℃ +60 ℃                                                                                                    |
| Relative Luftfeuchtigkeit                    | 0 - 100 %                                                                                                    |
| Eindringschutz                               | IP65                                                                                                    |
| Kühlkonzept                                  | Natürliche Konvektion                                                                                                    |
| Maximale Betriebshöhe                        | 4000 m                                                                                                    |
| Netzanschluss-Standard                       | VDE-AR-N 4105, VDE V 0124, VDE V 0126-1-1, UTE C15-<br>712-1, NRS 097-1-2, G98, G99,<br>EN 50549-1/-2, RD 1699, UNE 206006,<br>UNE 206007-1, IEC61727,DEWA |
| Sicherheits-/EMV-Standard                    | IEC 62109-1/-2, IEC62116 und EN 61000-6-2/-4                                                                                                    |
| Gleichstromanschluss                         | MC4-Anschluss                                                                                                    |
| Wechselstromanschluss                        | OT-Klemmleiste                                                                                                    |
| Anzeige                                      | LCD, 2×20 Z                                                                                                    |
| Kommunikationsverbindungen                   | RS485, Optional: WLAN, GPRS, PLC                                                                                                    |
| Garantie                                     | 5 Jahre (auf 20 Jahre verlängerbar)                                                                                                    |

# 10. Technische Daten

| Modell                                       | Solis-15K-LV-5G                                                                  |
|----------------------------------------------|----------------------------------------------------------------------------------|
| Max. Gleichstrom-Eingangsspannung (Volt)     | 1100                                                                             |
| Nenngleichspannung (Volt)                    | 600                                                                              |
| Anlaufspannung (Volt)                        | 180                                                                              |
| MPPT-Spannungsbereich (Volt)                 | 2001000                                                                          |
| Max. Eingangsstrom (Ampere)                  | 3*26                                                                             |
| Maximaler Kurzschluss-Eingangsstrom (Ampere) | 3*40                                                                             |
| MPPT-Anzahl/max. Anzahl Eingangsstränge      | 3/6                                                                              |
| Nennausgangsleistung (Watt)                  | 15000                                                                            |
| Max. Ausgangsleistung (Watt)                 | 16500                                                                            |
| Max. Scheinausgangsleistung (VA)             | 16500                                                                            |
| Nennnetzspannung (Volt)                      | 3/PE, 220                                                                        |
| Nennstärke Ausgangsstrom (Ampere)            | 39,4                                                                             |
| Max. Ausgangsstrom (Ampere)                  | 43,3                                                                             |
| Leistungsfaktor (bei Nennausgangsleistung)   | 0,8 führend – 0,8 nachlaufend                                                    |
| THDi (bei Nennausgangsleistung)              | <3 %                                                                             |
| Bemessungsnetzfrequenz (Hertz)               | 50/60                                                                            |
| Maximaler Wirkungsgrad                       | 98,8 %                                                                           |
| EU-Wirkungsgrad                              | 98,3 %                                                                           |
| Abmessungen (B*H*T)                          | 647 * 629 * 252 mm                                                               |
| Gewicht                                      | 45 kg                                                                            |
| Topologie                                    | Ohne Transformator                                                               |
| Eigenverbrauch (Nacht)                       | <1 W                                                                             |
| Temperaturbereich der Betriebsumgebung       | -25 ℃ +60 ℃                                                                      |
| Relative Luftfeuchtigkeit                    | 0 - 100 %                                                                        |
| Eindringschutz                               | IP65                                                                             |
| Kühlkonzept                                  | Natürliche Konvektion                                                            |
| Maximale Betriebshöhe                        | 4000 m                                                                           |
| Netzanschluss-Standard                       | IEC 61727, IEC 62116, C10/11,<br>VDE 4105, IEEE 1547                             |
| Sicherheits-/EMV-Standard                    | IEC 62109-1/-2 , IEC 61000-3-11/12, IEC62116 & EN<br>61000-6-1/-2/-3/-4, UL 1741 |
| Gleichstromanschluss                         | MC4-Anschluss                                                                    |
| Wechselstromanschluss                        | OT-Klemmleiste                                                                   |
| Anzeige                                      | LCD, 2x20 Z                                                                      |
| Kommunikationsverbindungen                   | RS485, Optional: WLAN, GPRS, PLC                                                 |
| Garantie                                     | 5 Jahre (auf 20 Jahre verlängerbar)                                              |

| Modell                                       | Solis-20K-LV-5G                                                                   |
|----------------------------------------------|-----------------------------------------------------------------------------------|
| Max. Gleichstrom-Eingangsspannung (Volt)     | 1100                                                                              |
| Nenngleichspannung (Volt)                    | 600                                                                               |
| Anlaufspannung (Volt)                        | 180                                                                               |
| MPPT-Spannungsbereich (Volt)                 | 2001000                                                                           |
| Max. Eingangsstrom (Ampere)                  | 3*26                                                                              |
| Maximaler Kurzschluss-Eingangsstrom (Ampere) | 3*40                                                                              |
| MPPT-Anzahl/max. Anzahl Eingangsstränge      | 3/6                                                                               |
| Nennausgangsleistung (Watt)                  | 20000                                                                             |
| Max. Ausgangsleistung (Watt)                 | 22000                                                                             |
| Max. Scheinausgangsleistung (VA)             | 22000                                                                             |
| Nennnetzspannung (Volt)                      | 3/PE, 220                                                                         |
| Nennstärke Ausgangsstrom (Ampere)            | 52,5                                                                              |
| Max. Ausgangsstrom (Ampere)                  | 57,7                                                                              |
| Leistungsfaktor (bei Nennausgangsleistung)   | 0,8 führend – 0,8 nachlaufend                                                     |
| THDi (bei Nennausgangsleistung)              | <3 %                                                                              |
| Bemessungsnetzfrequenz (Hertz)               | 50/60                                                                             |
| Maximaler Wirkungsgrad                       | 98,8 %                                                                            |
| EU-Wirkungsgrad                              | 98,3 %                                                                            |
| Abmessungen (B*H*T)                          | 647 * 629 * 252 mm                                                                |
| Gewicht                                      | 45 kg                                                                             |
| Topologie                                    | Ohne Transformator                                                                |
| Eigenverbrauch (Nacht)                       | <1 W                                                                              |
| Temperaturbereich der Betriebsumgebung       | -25 ℃ +60 ℃                                                                       |
| Relative Luftfeuchtigkeit                    | 0 - 100 %                                                                         |
| Eindringschutz                               | IP65                                                                              |
| Kühlkonzept                                  | Natürliche Konvektion                                                             |
| Maximale Betriebshöhe                        | 4000 m                                                                            |
| Netzanschluss-Standard                       | IEC 61727, IEC 62116, C10/11,<br>VDE 4105, IEEE 1547                              |
| Sicherheits-/EMV-Standard                    | IEC 62109-1/-2 , IEC 61000-3-11/12, IEC62116 & EN<br>61000-6-1/-2/-3/-4, UL 1741  |
| Gleichstromanschluss                         | MOA Assabluss                                                                     |
| Wechselstromanschluss                        | IVIC4-Anschluss                                                                   |
|                                              | OT-Klemmleiste                                                                    |
| Anzeige                                      | OT-Klemmleiste                                                                    |
| Anzeige<br>Kommunikationsverbindungen        | CT-Anschluss<br>OT-Klemmleiste<br>LCD, 2x20 Z<br>RS485, Optional: WLAN, GPRS, PLC |

# 10. Technische Daten

| Modell                                       | Solis-23K-LV-5G                                                                  |
|----------------------------------------------|----------------------------------------------------------------------------------|
| Max. Gleichstrom-Eingangsspannung (Volt)     | 1100                                                                             |
| Nenngleichspannung (Volt)                    | 600                                                                              |
| Anlaufspannung (Volt)                        | 180                                                                              |
| MPPT-Spannungsbereich (Volt)                 | 2001000                                                                          |
| Max. Eingangsstrom (Ampere)                  | 3*26                                                                             |
| Maximaler Kurzschluss-Eingangsstrom (Ampere) | 3*40                                                                             |
| MPPT-Anzahl/max. Anzahl Eingangsstränge      | 3/6                                                                              |
| Nennausgangsleistung (Watt)                  | 23000                                                                            |
| Max. Ausgangsleistung (Watt)                 | 25000                                                                            |
| Max. Scheinausgangsleistung (VA)             | 25000                                                                            |
| Nennnetzspannung (Volt)                      | 3/PE, 220                                                                        |
| Nennstärke Ausgangsstrom (Ampere)            | 60,4                                                                             |
| Max. Ausgangsstrom (Ampere)                  | 65,0                                                                             |
| Leistungsfaktor (bei Nennausgangsleistung)   | 0,8 führend – 0,8 nachlaufend                                                    |
| THDi (bei Nennausgangsleistung)              | <3 %                                                                             |
| Bemessungsnetzfrequenz (Hertz)               | 50/60                                                                            |
| Maximaler Wirkungsgrad                       | 98,8 %                                                                           |
| EU-Wirkungsgrad                              | 98,3 %                                                                           |
| Abmessungen (B*H*T)                          | 647 * 629 * 252 mm                                                               |
| Gewicht                                      | 45 kg                                                                            |
| Topologie                                    | Ohne Transformator                                                               |
| Eigenverbrauch (Nacht)                       | <1 W                                                                             |
| Temperaturbereich der Betriebsumgebung       | -25 °C +60 °C                                                                    |
| Relative Luftfeuchtigkeit                    | 0 - 100 %                                                                        |
| Eindringschutz                               | IP65                                                                             |
| Kühlkonzept                                  | Natürliche Konvektion                                                            |
| Maximale Betriebshöhe                        | 4000 m                                                                           |
| Netzanschluss-Standard                       | IEC 61727, IEC 62116, C10/11,<br>VDE 4105, IEEE 1547                             |
| Sicherheits-/EMV-Standard                    | IEC 62109-1/-2 , IEC 61000-3-11/12, IEC62116 & EN<br>61000-6-1/-2/-3/-4, UL 1741 |
| Gleichstromanschluss                         | MC4-Anschluss                                                                    |
| Wechselstromanschluss                        | OT-Klemmleiste                                                                   |
| Anzeige                                      | LCD, 2x20 Z                                                                      |
| Kommunikationsverbindungen                   | RS485, Optional: WLAN, GPRS, PLC                                                 |
| Garantie                                     | 5 Jahre (auf 20 Jahre verlängerbar)                                              |